#### (19) 日本国特許庁(JP)

### (12)特許公報(B2)

(11)特許番号

#### 特許第4643622号

(P4643622)

(45) 発行日 平成23年3月2日(2011.3.2)

- (24) 登録日 平成22年12月10日 (2010.12.10)
- (51) Int. CL. FΙ GO1N 35/00 (2006,01) GO1N 35/00 Α GO1N 35/00 Е

(全 36 頁) 請求項の数 14

| (21) 出願番号<br>(22) 出願日 | 特願2007-231429 (P2007-231429)<br>平成19年9月6日 (2007.9.6) | (73)特許権者 | 音 390014960<br>シスメックス株式会社 |
|-----------------------|------------------------------------------------------|----------|---------------------------|
| (62)分割の表示             | 特願2005-287953 (P2005-287953)<br>の分割                  |          | 兵庫県神戸市中央区脇浜海岸通1丁目5番<br>1号 |
| 原出願日                  | 平成13年12月17日 (2001.12.17)                             | (74)代理人  | 100088867                 |
| (65) 公開番号             | 特開2007-316092 (P2007-316092A)                        |          | 弁理士 西野 卓嗣                 |
| (43) 公開日              | 平成19年12月6日 (2007.12.6)                               | (72)発明者  | 長井 孝明                     |
| 審査請求日                 | 平成19年9月6日 (2007.9.6)                                 |          | 神戸市中央区脇浜海岸通1丁目5番1号        |
| (31) 優先権主張番号          | 特願2001-371699 (P2001-371699)                         |          | シスメックス株式会社内               |
| (32) 優先日              | 平成13年12月5日 (2001.12.5)                               | (72)発明者  | 朝田 祥一郎                    |
| (33) 優先権主張国           | 日本国(JP)                                              |          | 神戸市中央区脇浜海岸通1丁目5番1号        |
|                       |                                                      |          | シスメックス株式会社内               |
|                       |                                                      | 審査官      | 長谷潮                       |
|                       |                                                      |          | 最終頁に続く                    |

(54) 【発明の名称】生体試料分析装置

(57)【特許請求の範囲】

#### 【請求項1】

フローセルを含む検出部を備え、生体試料の測定及びフローセルの洗浄を行う測定部と

測定部との間で情報を送受することにより測定部の制御を行うシステム制御部とからな り、生体試料として血液試料を分析する血球分析装置および生体試料として尿試料を分析 する尿検査装置から選択される生体試料分析装置であって、

システム制御部は、

各種情報を表示するための表示画面と、

10 測定部の制御を実行するためのコマンドに対応するアイコンであって画像部分と文字部 分を有するアイコンを、画像部分に対応する画像部データと文字部分に対応する文字部デ ータとに分けて記憶するアイコン記憶部と、

アイコン記憶部に記憶されたアイコンを表示画面に表示させるアイコン表示部と、

アイコンの選択操作を含む必要な入力を行うための入力部と、

入力部により選択されたアイコンに対応する測定部の制御を実現するためのコマンドを 抽出するコマンド抽出部と、

コマンド抽出部により抽出されたコマンドを測定部に送る機能制御部とを備え、

さらにシステム制御部は、画像部データと文字部データが結合した状態で表示画面に表 示されるよう、画像部データに文字部データを割り付けるアイコン結合部を有し、

アイコン記憶部にはフローセルの洗浄を実行するためのフローセル洗浄アイコンが含ま

文字部データは、複数種類の言語によって用意されている、請求項1記載の生体試料分 析装置。

【請求項3】

言語の種類を指定することにより、当該指定された言語で用意された文字部データを画 <sup>10</sup> 像部データに割り付けるようアイコン結合部が構成されている、請求項2記載の生体試料 分析装置。

【請求項4】

アイコン記憶部は、複数のアイコンに対応する複数の画像部データ及び複数の文字部デ ータを記憶し、

言語の種類を指定することにより、複数のアイコンの画像部データに夫々割り付けられ ている複数の文字部データが、当該指定された言語で用意された複数の文字部データに変 更されるようアイコン結合部が構成されている、請求項3記載の生体試料分析装置。

【請求項5】

システム制御部は更に、

表示画面に第一表示区画を表示する第一表示区画表示部と、

表示画面に第一表示区画とは独立した第二表示区画を表示する第二表示区画表示部とを 備え、

アイコン表示部は更に、

アイコン記憶部に記憶されたアイコンの一部であって、基本操作コマンドに対応するア イコンを「基本操作アイコン」として第一表示区画内に表示する基本操作アイコン表示部 と、

入力部により少なくとも一部の基本操作アイコンが選択された際に、アイコン記憶部に 記憶されたアイコンの一部であって、当該生体試料分析装置の機能を実現するためのアイ コンを「機能選択アイコン」として表示するための「機能選択ウィンドウ」を第二表示区 画内に表示する機能選択ウィンドウ表示部とを備え、

30

20

第一表示区画は、第二表示区画と独立して常に表示される、請求項1乃至4のいずれかに記載の生体試料分析装置。

【請求項6】

基本操作アイコンとして、少なくともマニュアルモード測定を開始するためのアイコン とサンプラモード測定を開始するためのアイコンが第一表示区画に表示され、

機能選択アイコンとして、少なくとも試薬交換に関するアイコン、メンテナンスに関す るアイコン、及びシャットダウンに関するアイコンが第二表示区画に表示されることを特 徴とする請求項5に記載の生体試料分析装置。

【請求項7】

40

基本操作アイコンとして、分析を開始するためのダイアログを表示するためのアイコン が含まれることを特徴とする請求項5又は6に記載の生体試料分析装置。 【請求項8】

入力部により少なくとも一部の機能選択アイコンが選択された際にアイコン記憶部に記 憶されたアイコンの一部を「細分機能選択アイコン」として表示するための「細分機能選 択ウィンドウ」を第二表示区画内に表示する細分機能選択ウィンドウ表示部をさらに備え

細分機能選択アイコンは<u>前記</u>フローセル洗浄アイコンを含むことを特徴とする請求項5 乃至7のいずれかに記載の生体試料分析装置。 【請求項9】

アイコン記憶部にはメンテナンスアイコンと複数の個別メンテナンス項目に対応する個 別メンテナンスアイコン群とが含まれ、機能選択ウィンドウ表示部は機能選択アイコンの ひとつとしてメンテナンスアイコンを表示するとともに、入力部によりメンテナンスアイ コンが選択された際に細分機能選択ウィンドウ表示部は細分機能選択ウィンドウとして個 別メンテナンスアイコン群が表示されるメンテナンスウィンドウを表示し、

個別メンテナンスアイコン群には前記フローセル洗浄アイコンが含まれることを特徴と する請求項8に記載の生体試料分析装置。

【請求項10】

第二表示区画に機能選択ウィンドウ又は細分機能選択ウィンドウが表示されている際に 10 、少なくとも一部の基本操作アイコンが選択されると機能選択ウィンドウ表示部が当該基 本操作アイコンに対応した機能選択ウィンドウを表示することを特徴とする請求項5に記 載の生体試料分析装置。

【請求項11】

第二表示区画に細分機能選択ウィンドウが表示されている際に、少なくとも一部の基本 操作アイコンが選択されると機能選択ウィンドウ表示部が当該基本操作アイコンに対応し た機能選択ウィンドウを表示することを特徴とする請求項5に記載の生体試料分析装置。 【請求項12】

アイコンの画像部分は、該アイコンに対応付けられた機能を絵表示するものであり、ア イコンの文字部分は、該アイコンに対応付けられた機能を説明するものである請求項1乃 至11のいずれかに記載の生体試料分析装置。

【請求項13】

コマンド抽出部により抽出されたコマンドが実行可能か否かを判断するコマンド実行判 断部と、コマンド実行判断部が実行不可と判断したときに警告を発生する警告部とをさら に備えたことを特徴とする請求項1乃至12のいずれかに記載の生体試料分析装置。 【請求項14】

フローセルを含む検出部を備え、生体試料の測定及びフローセルの洗浄を行う測定部と 、必要な入力を行うための入力部と、各種情報を表示するための表示画面とを備え、かつ 、測定部との間で情報を送受することにより測定部の制御を行うシステム制御部とからな り、生体試料として血液試料を分析する血球分析装置および生体試料として尿試料を分析

30 する尿検査装置から選択される生体試料分析装置のシステム制御部に処理を実行させるた めのプログラムであって、フローセルの洗浄を実行するためのコマンドに対応するアイコ ンであって画像部分と文字部分とを有するアイコンを、画像部分に対応する画像部データ と文字部分に対応する文字部データとに分けて記憶し、アイコン記憶部に記憶されたアイ コンの画像部データと文字部データを結合させて表示画面に表示し、入力部からアイコン の選択操作を含む必要な入力を受け付け、入力部によりアイコンが選択された場合にフロ ーセルの洗浄を実現するためのコマンドを抽出し、抽出されたコマンドに関する情報を測 定部に送り、測定部はフローセルの洗浄を実行し、システム制御部は、フローセル洗浄中 ダイアログボックスを表示画面に表示するとともに、測定部によるフローセル洗浄が終了 するとフローセル洗浄中ダイアログボックスを自動的に閉じる処理を前記システム制御部 に実行させる処理を前記システム制御部に実行させることを特徴とする生体試料分析装置 のためのプログラム。

40

20

【発明の詳細な説明】

【技術分野】

[0001]

本発明は、血液等の生体試料を分析するための生体試料分析装置に関する。

【背景技術】

[0002]

従来から血液分析装置や尿検査装置等、生体から採取される生体試料の分析を行う生体 試料分析装置が使用されている。

生体試料分析装置では、それぞれの装置の測定項目や処理方法等に応じて多くの機能を 50

(3)

備えている。そして、さらに優れた分析装置とするために、単に測定性能を向上させるの みならず、操作性を向上させる試みがなされている。

【 0 0 0 3 】

このような生体分析装置のひとつとして、たとえばシスメックス社製の血球計測装置XE-2100が知られている。一般に、実際に測定を行う測定部を有する装置本体には操作パネ ル(小型表示パネル)が搭載されているが、この操作パネルとは別に制御専用の大型表示 装置およびキーボードを有する制御装置(汎用パーソナルコンピュータ)が接続され、入 カ内容に応じて本体の操作パネルからの入力とキーボードからの入力とが行えるようにし てある装置も普及している。

【発明の開示】

【発明が解決しようとする課題】

[0004]

しかしながら、上述したような本体側操作パネルと制御装置とが併設された装置では、 本体の操作パネルと制御装置のキーボードとを入力する内容によって使い分けて操作する 必要がある。それゆえ、更なる操作性の向上が望まれていた。

【 0 0 0 5 】

また、日常の使用形態では実施されない動作、例えば、駆動機構やセンサの定期点検を 行う診断モードのように、稀にしか行われない操作では、キーボードからコマンドを入力 する必要があり、コマンド入力に慣れていないユーザにとっては必ずしも操作が容易では なかった。

20

30

10

[0006]

そこで、本発明は生体試料分析装置で行われる各種の操作において操作性を向上するようにした装置を提供することを目的とする。

【課題を解決するための手段】

[0007]

上記課題を解決するためになされた本発明の生体試料分析装置は、フローセルを含む検 出部を備え、生体試料の測定及びフローセルの洗浄を行う測定部と、測定部との間で情報 を送受することにより測定部の制御を行うシステム制御部とからなり、生体試料として血 液試料を分析する血球分析装置および生体試料として尿試料を分析する尿検査装置から選 択される生体試料分析装置であって、システム制御部は、各種情報を表示するための表示 画面と、測定部の制御を実行するためのコマンドに対応するアイコンであって画像部分と 文字部分を有するアイコンを、画像部分に対応する画像部データと文字部分に対応する文 字部データとに分けて記憶するアイコン記憶部と、アイコン記憶部に記憶されたアイコン を表示画面に表示させるアイコン表示部と、アイコンの選択操作を含む必要な入力を行う ための入力部と、入力部により選択されたアイコンに対応する測定部の制御を実現するた めのコマンドを抽出するコマンド抽出部と、コマンド抽出部により抽出されたコマンドを 測定部に送る機能制御部とを備え、さらにシステム制御部は、画像部データと文字部デー タが結合した状態で表示画面に表示されるよう、画像部データに文字部データを割り付け るアイコン結合部を有し、アイコン記憶部にはフローセルの洗浄を実行するためのフロー セル洗浄アイコンが含まれ、フローセル洗浄アイコンが入力部により選択されると、コマ ンド抽出部はフローセルの洗浄を実行するためのコマンドを抽出し、該コマンドを機能制 御部が測定部に送り、測定部はフローセルの洗浄を実行し、システム制御部は、フローセ ル洗浄中ダイアログボックスを表示画面に表示するとともに、測定部によるフローセル洗 浄が終了するとフローセル洗浄中ダイアログボックスを自動的に閉じることを特徴として

いる。

さらに上記生体試料分析装<u>置において、</u>システム制御部は、(a)各種情報を表示する ための表示画面と、(b)表示画面に第一表示区画を表示する第一表示区画表示部と、( c)表示画面に第一表示区画とは独立した第二表示区画を表示する第二表示区画表示部と 、(d)測定部の制御を実行するためのコマンドに対応するアイコンを記憶するアイコン

記憶部と、(e)アイコンの選択操作を含む必要な入力を行うための入力部と、(f)ア イコン記憶部に記憶されたアイコンの一部であって、基本操作コマンドに対応するアイコ ンを「基本操作アイコン」として第一表示区画内に表示する基本操作アイコン表示部と、 (g)入力部により少なくとも一部の基本操作アイコンが選択された際に、アイコン記憶 部に記憶されたアイコンの一部であって、当該生体試料分析装置の機能を実現するための アイコンを「機能選択アイコン」として表示するための「機能選択ウィンドウ」を第二表 示区画内に表示する機能選択ウィンドウ表示部と、h)入力部により選択されたアイコン に対応する測定部の制御を実現するためのコマンドを抽出するコマンド抽出部と、(i) コマンド抽出部により抽出されたコマンドに関する情報を測定部に送る機能制御部とを備 え、第一表示区画は、第二表示区画と独立して常に表示され、基本操作アイコンとして、 少なくともマニュアルモード測定を開始するためのアイコンとサンプラモード測定を開始 するためのアイコンが第一表示区画に表示され、機能選択アイコンとして、少なくともマ

【 0 0 0 9 】

この発明にかかる生体試料分析装置によれば、測定部は生体試料の測定において用いら れる複数のコンポーネントで構成されており、これらコンポーネントの一部又は全部を用 いて生体試料の測定を行う。また、測定部とは別に測定部の制御を行うシステム制御部を 有しており、測定部との間で測定に必要なコマンド情報や測定部の状態情報を送受する。 測定部の制御には、測定部を構成する各コンポーネントの操作や監視が含まれる。システ ム制御部は表示画面を有しており、第一表示区画表示部が表示画面に第一表示区画を表示 し、第二表示区画表示部が第一表示区画とは独立した第二表示区画を表示するよう構成さ れてもよい。

20

30

40

10

アイコン記憶部にはいくつかのアイコンが記憶されている。このアイコンにはそれぞれ 測定部の制御を実行するためのコマンドが対応付けられている。そして入力部からアイコ ンを指定することによりそのアイコンが選択できるようになっている。

基本操作アイコン表示部はアイコン記憶部に記憶されたアイコンの一部を基本操作アイ コンとして第一表示区画内に表示する。この第一表示区画は基本操作アイコンを表示する ための専用の区画であり、原則として後述する他のウィンドウ画面により上書きされるこ とはない。したがって第一表示区画内に表示されている基本操作アイコンは原則として常 時画面上で表示されることになる。

機能選択ウィンドウ表示部は入力部により少なくとも一部の基本操作アイコンが選択さ れた際に、アイコン記憶部に記憶されたアイコンの一部を機能選択アイコンとして表示す るための機能選択ウィンドウを第二表示区画内に表示する。即ち、基本操作アイコンの一 部には第二表示区画内に機能選択アイコンを表示するための機能選択ウィンドウを表示す るアイコンが含まれており、このアイコンを選択した際に該当する機能選択ウィンドウが 第二表示区画に表示される。

コマンド抽出部は、各アイコンに対応付けられたコマンドを記憶しており、また、画面 上に表示されているいずれかのアイコンが入力部により選択された際にそのアイコンに対 応付けられているコマンドを抽出する。そして機能制御部は、コマンド抽出部により抽出 されたコマンドを測定部に送る。測定部は機能制御部より送られたコマンドを実行するこ とにより、必要な動作が実行される。

[0010]

基本操作アイコンには分析を開始するためのアイコンが含まれるようにしてもよい。 【0011】

入力部により少なくとも一部の機能選択アイコンが選択された際にアイコン記憶部に記 憶されたアイコンの一部を「細分機能選択アイコン」として表示するための「細分機能選 択ウィンドウ」を第二表示区画内に表示する細分機能選択ウィンドウ表示部をさらに備え てもよい。

[0012]

アイコン記憶部にはメンテナンスアイコンと複数の個別メンテナンス項目に対応する個 別メンテナンスアイコン群とが含まれ、機能選択ウィンドウ表示部は機能選択アイコンの ひとつとしてメンテナンスアイコンを表示するとともに、入力部によりメンテナンスアイ コンが選択された際に細分機能選択ウィンドウ表示部は細分機能選択ウィンドウとして個 別メンテナンスアイコン群が表示されるメンテナンスィンドウを表示するようにしてもよ い。

[0013]

第二表示区画に機能選択ウィンドウ又は細分機能選択ウィンドウが表示されている際に、少なくとも一部の基本操作アイコンが選択されると機能選択ウィンドウ表示部が当該基本操作アイコンに対応した機能選択ウィンドウを表示するようにしてもよい。

【0014】

アイコン記憶部に記憶されるアイコンは、対応付けられた機能を絵表示する画像部分と 、対応付けられた機能を説明する文字部分とから構成されるようにしてもよい。 【0015】

アイコン記憶部は、各アイコンの画像部分の情報を記憶するアイコン画像記憶部と、各 アイコンの文字部分の情報を記憶するアイコン文字記憶部とを有し、システム制御部はア イコン画像記憶部とアイコン文字記憶部との情報に基づいて表示するアイコン形態を決定 するアイコン結合部をさらに備えてもよい。

[0016]

コマンド抽出部により抽出されたコマンドが実行可能か否かを判断するコマンド実行判 <sup>20</sup> 断部と、コマンド実行判断部が実行不可と判断したときに警告を発生する警告部とをさら に備えてもよい。

【0017】

また、上記課題を解決するためになされた本発明の生体試料分析装置のためのプログラ ムは、フローセルを含む検出部を備え、生体試料の測定及びフローセルの洗浄を行う測定 部と、必要な入力を行うための入力部と、各種情報を表示するための表示画面とを備え、 かつ、測定部との間で情報を送受することにより測定部の制御を行うシステム制御部とか らなり、生体試料として血液試料を分析する血球分析装置および生体試料として尿試料を 分析する尿検査装置から選択される生体試料分析装置のシステム制御部に処理を実行させ るためのプログラムであって、測定部の制御を実行するためのコマンドに対応するアイコ ンであって画像部分と文字部分とを有するアイコンを、画像部分に対応する画像部データ と文字部分に対応する文字部データとに分けて記憶し、アイコン記憶部に記憶されたアイ コンの画像部データと文字部データを結合させて表示画面に表示し、入力部からアイコン の選択操作を含む必要な入力を受け付け、入力部によりアイコンが選択された場合にフロ ーセルの洗浄を実現するためのコマンドを抽出し、抽出されたコマンドに関する情報を測 定部に送り、測定部はフローセルの洗浄を実行し、システム制御部は、フローセル洗浄中 ダイアログボックスを表示画面に表示するとともに、測定部によるフローセル洗浄が終了 するとフローセル洗浄中ダイアログボックスを自動的に閉じる処理を前記システム制御部 に実行させる。処理を前記システム制御部に実行させるようにしている。 [0018]

さらに上記プログラムは、(a)表示画面に第一表示区画を表示し、(b)表示画面に 第一表示区画とは独立した第二表示区画を表示し、(c)測定部の制御を実行するための コマンドに対応するアイコンを記憶し、(d)入力部からアイコンの選択操作を含む必要 な入力を受け付け、(e)基本操作アイコン表示部がアイコン記憶部に記憶されたアイコ ンの一部であって、基本操作コマンドに対応するアイコンを「基本操作アイコン」として 第一表示区画内に表示し、(f)入力部により少なくとも一部の基本操作アイコンが選択 された際に、アイコン記憶部に記憶されたアイコンの一部であって、生体試料分析装置の 機能を実現するためのアイコンを「機能選択アイコン」として表示するための「機能選択 ウィンドウ」を第二表示区画内に表示し、(g)入力部により選択されたアイコンに対応 する測定部の制御を実現するためのコマンドを抽出し、(h)抽出されたコマンドに関す 10

30

る情報を測定部に送る処理を前記システム制御部に実行させ、さらに第一表示区画を第二 表示区画と独立して常に表示し、基本操作アイコンとして、少なくともマニュアルモード 測定を開始するためのアイコンとサンプラモード測定を開始するためのアイコンを第一表 示区画に表示し、機能選択アイコンとして、少なくとも試薬交換に関するアイコン、メン テナンスに関するアイコン、及びシャットダウンに関するアイコンを第二表示区画に表示 する処理を前記システム制御部に実行させるようにしてもよい。

[0019]

そして、これらのプログラムを生体試料分析装置のシステム制御部で実行させることに より、先に述べた生体試料分析装置の機能を実現させることができる。

【発明の効果】

[0020]

本発明によれば、生体試料分析装置の操作に必要なコマンドなどの入力操作をシステム 制御部側において表示されるアイコンの選択により行うことができ、しかも表示するアイ コンを画像部分と文字部分とが結合された形態のものとすることにより、より理解しやす い表示とすることができ、操作性を向上させることができる。また、画像部分と文字部分 とを別々に記憶するようにすれば、簡単に文字部分を各国言語に対応させて変化させるこ とができる。さらに基本的な操作のアイコン(たとえば分析開始のためのアイコン)を常 時一定の位置に表示し、適宜使用する操作のアイコンについてはウィンドウを用いて階層 的に表示するようにしたので、操作性を向上することができる。

[0021]

また、測定部10のトラブルを検出し、複数のトラブルが検出されたときにエラー情報 を列挙表示するようにすれば、全体のトラブルを把握することができ、トラブルに対する 操作性を向上させることができる。さらに、表示されたエラー情報のいずれかを選択する ことによりそのエラーの解除情報が表示されるようにすれば、なお、トラブルに対する操 作性を向上させることができる。

【発明を実施するための最良の形態】

【0022】

以下、本発明の実施の形態について、生体試料分析装置のひとつである多項目自動血球 分析装置を例として図面を用いて説明する。

【0023】

<u>多項目自動血球分析装置</u>

図2は本発明の実施形態の1つである多項目自動血球分析装置の全体構成を示す図であ る。この多項目自動血球分析装置1は、実際に血球を測定する測定部10と、装置全体の 制御を行うシステム制御部50とから構成される。

測定部10は、電気抵抗式および半導体レーザを使用したフローサイトメータ方式により、血液試料の血球計数項目(CBC)、白血球分類項目(DIFF)、および網状赤血球項目(RET)の測定を行う。CBC項目は、赤血球数(RBC)、白血球数(WBC)、血小板数(PLT)、ヘモグロビン量(HGB)、ヘマトクリット値(HCT)等を含む。

また、測定部10とシステム制御部50とは通信回線40を介していわゆる通信プロト コルの一種であるTCP/IP方式にて相互にデータ送信可能に接続されている。

【0024】

測定部

図3は多項目自動血球分析装置1の測定部10の構成を示す図である。本装置では図4 に示すような検体ラック2に収納された色々な形状の検体容器3に採取された血液の分析 を行う。検体ラック2にはバーコード4が貼付してあり、このバーコード4には血液に関 する情報や検体容器に関する情報等必要な情報が符号化情報として記録されている。 【0025】

図3に示すように測定部10は、検体ラック2を所定位置に自動的にセットするための サンプラ12、検体ラック2に貼付されたバーコード4を読取るバーコードリーダ14、 検体ラック2から検体容器3を取り出す検体取り出し部16、取り出された検体容器3か 10

20

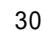

40

ら検体(血液)を自動的に吸引する自動吸引部18、(特殊な検査を行う場合等の目的で 自動吸引部を用いないで)手動でセットされた検体容器3から検体を吸引する手動吸引部 20、複数の試薬を収納する試薬収納部22、試薬収納部22に収納されている試薬から 検査に必要な試薬を取り出す定量ポンプ部24、血球計数項目、白血球分類項目、及び網 状赤血球項目の測定を行う検出部26、検出部26に必要量の試薬及び検体を定量して送 り込むサンプリングバルブ28、測定後の試薬及び検体を一時的に蓄えて排出するための 排液処理部30、バルブ等圧力気体が必要な各部に圧力を供給する空圧源32、これらの 各部(それぞれの機能を区別しないとき各部はコンポ・ネントと呼ばれる)に設けられ、 その動作状況をモニターする各部のセンサ(センサ12S~センサ32S)、各部のセン サからの情報が集約されるとともに測定部10内の各部を動作制御するための測定部制御 装置34、さらには、測定部制御装置34をシステム制御部50にTCP/IP接続するための インターフェース部36とから構成されている。また、各部にトラブルが生じた際に測定 部制御装置34を介して信号を受け取ってアラーム音を発したり、後述するシステム制御 部において入力が適切でないと判断された際にアラーム音(エラー音ともいう)を発した りするためのアラームブザー38を備える。

【0026】

したがって測定部10は、上述したような各部(コンポーネント)が互いに連携しあっ て測定に必要な動作が実行できるように組立てられている。

なお、各部(コンポーネント)を接続する電気配線、試薬、検体等の流路、圧力を供給 する圧力チューブについては、図示を省略する。

【 0 0 2 7 】

システム制御部の構成

図 5 は多項目自動血球分析装置 1 のシステム制御部 5 0 の構成を示す図である。このシ ステム制御部 5 0 は、制御本体部 5 2 と表示部 5 4 とに大きく分類される。

制御本体部52は、CPU56、ROM58、及びRAM60を搭載するメインボード62、CDR OMドライブ64、フロッピー(登録商標)ディスクドライブ66、ハードディスクドライ ブ68、キーボード70、マウス72、測定部10とTCP/IP接続するためのインターフェ ース74とを含む。

【0028】

この制御本体部52は、Windows(登録商標)2000(マイクロソフト社製)をOSとして 搭載する市販のパーソナルコンピュータを用いることができる。なお、このパーソナルコ ンピュータが十分な制御性能を担保できるようにするため、CPU56にはインテル社製ペ ンティアム(登録商標)3、ペンティアム(登録商標)4、セレロンプロセッサ、でクロ ック周波数が733MHz以上、RAM60は128MB以上、HDD68は10G以上ATA100以上、のイン ターフェースを満足するパーソナルコンピュータであることが好ましい。

【0029】

表示部 5 4 には、17インチTFTカラー液晶表示ディバイスが用いられるが、これに限られずCRTの表示装置を用いてもよい。また、表示部 5 4 には入力機能を具備するタッチス クリーンを用いてもよい。

【 0 0 3 0 】

40

10

20

表示部54には、多項目自動血球分析装置1に各種動作制御を実行させるための命令を 入力するための各種アイコンが表示される。このアイコンに対してマウス72によるクリ ック動作を行うことにより入力が可能になる。例えばアイコンを指定することによりユー ザは動作モードの選択ができ、また、ユーザによる選択に基づいて、インターフェース部 74を介して、測定部10に動作命令を出力することができる。

また、インターフェース部74を介して測定部10から送信された分析信号、装置の動 作状態信号等を受け取り、検体の分析結果および装置の動作状態をこの表示部54に表示 することができるようになっている。

**[**0031**]** 

上記の動作制御、すなわち、表示部54への各種アイコンの表示、ユーザによる動作モ 50

ードの選択、動作命令の出力、測定部から送られてくる分析信号、装置の動作状態信号等の受信、分析結果の表示、等の一連の動作制御は、HDD(ハードディスク)68内にイン ストールされた制御プログラムにより実行される。

この制御プログラムは、Windows(登録商標)2000上で動作するアプリケーションプロ グラムであり、あらかじめHDD68にインストールされていてもよいし、また、CD-ROMの 形態で配布されたものを、ユーザもしくはサービスマンによってインストールされるもの であってもよい。

【0032】

制御プログラムを、Windows(登録商標)2000上で動作するアプリケーションプログラ ムとすることにより、システム制御部50を構成するパーソナルコンピュータのハードウ <sup>10</sup> ェアは、汎用のコンピュータを用いることができるようになり、ユーザ側で準備すること ができるようになっている。また、ユーザ側でインストールができるようにすることによ り、制御プログラムの改訂作業を簡単に行うことができるようになっている。

【 0 0 3 3 】

システム制御部の機能の概略説明

次に、システム制御部における機能について概略説明する。

図1は、多項目自動血球分析装置1のシステム制御部50における機能を説明するため のブロック構成図である。ここで説明する各機能は実際には図5に示した各ハードウェア 装置、即ち制御の中心となるCPU56、BIOS等の基本プログラム等を記憶するROM58、作 業領域として働くRAM60およびアプリケーションプログラムやデータを記憶する機能を 有するHDD68、入力手段としてのキーボード70、マウス72、17インチカラー液晶表 示ディバイスからなる表示部54等を用いて実現されることは言うまでもない。

20

30

40

【0034】

このシステム制御部50は図に示すように、入力部502(図5のキーボード70、マウス72に相当)、表示画面504(図5の表示部54に相当)、第一表示区画表示部506、第二表示区画表示部508、第三表示区画表示部510、基本操作アイコン表示部512、機能選択ウィンドウ表示部514、細分機能選択ウィンドウ表示部516、エラーウィンドウ表示部520、ガイド表示部522、測定部状態表示部524、アイコン記憶部530、アイコン結合部540、コマンド抽出部550、コマンド実行判断部552、警告部554、機能制御部556、装置状態情報処理部558、ガイド情報記憶部560、とを有している。なお、これと接続される測定部10には測定部各部102(測定部各部をそれぞれコンポーネントと呼び、図3の12~32に相当する)、測定部制御装置104(図3の34に相当する)、センサ106(図3の125~325に相当する)を備えている。

[0035]

第一表示区画表示部506は表示画面504の上方位置に第一表示区画202(図7参照)を表示する。第二表示区画表示部508は第一表示区画202の下方に第一表示区画 とは独立した第二表示区画204(図7参照)を表示する。第三表示区画表示部510は 、第二表示区画204の下方であって表示画面504の下方位置に第一表示区画、第二表 示区画とは独立した第三表示区画206(図7参照)を表示する。

【0036】

基本操作アイコン表示部512は、第一表示区画202にアイコン記憶部530に記憶 されたアイコンの一部を表示する。このアイコンは基本操作アイコン203(図7参照) として扱われる。

機能選択ウィンドウ表示部514は、第二表示区画204に、アイコン記憶部530に 記憶されたアイコンの一部を表示するための機能選択ウィンドウを表示する。ここで表示 されるアイコンは機能選択アイコン205(図8参照)として扱われる。この機能選択ア イコン205のひとつにはメンテナンスアイコン205h(図8参照)が含まれている。 この機能選択ウィンドウは、基本操作アイコンのうち特定のアイコン(たとえばメニュ

-アイコン)が選択されたときに表示が行われる。

[0037]

細分機能選択ウィンドウ表示部516は、第二表示区画204に、細分機能選択ウィンドウを表示する。この細分機能選択ウィンドウにはアイコン記憶部530に記憶されたア イコンの一部を表示する。ここで表示されるアイコンは細分機能選択アイコン211(図 9参照)として扱われる。細分機能選択ウィンドウにはメンテナンスィンドウ210が含 まれる。また、細分機能選択アイコン211には、メンテナンスウィンドウ210に表示 される個別メンテナンスアイコン群(排液チャンバ排出211a~アラーム音設定211 t、図9参照)が含まれている。

[0038]

エラーウィンドウ表示部520は、第二表示区画に、エラー情報を表示するためのエラ <sup>10</sup> ーウィンドウ(後述する図17参照)を表示する。

このエラーウィンドウは、測定部10にてエラーが発生したことを装置状態情報処理部 558が認識した場合に自動的に起動する。また後述する「ヘルプアイコン」203a( 図7参照)を選択した場合や、後述するメニューウィンドウ208の「測定部ヘルプアイ コン」205a(図8参照)を選択したときも起動する。

ガイド表示部522は、第二表示区画204に、ガイド情報記憶部560に記憶されて いるガイド情報を検索して必要なガイド情報(図17参照)を表示する。

【0039】

測定部状態表示部524は、測定部状態情報処理部558からの情報に基づいて第三表 示区画に「測定部名称」「検体番号」「エラー情報」の表示を行う。

[0040]

アイコン記憶部530は、表示画面504で表示する基本操作アイコン203、機能選 択アイコン205、細分機能選択アイコン211等のアイコンを記憶する。

また、アイコン記憶部530で記憶されるアイコンにはそれぞれコマンドが対応付けて 記憶されている。

[0041]

アイコン結合部540は、後述するようにアイコン記憶部530がアイコンを画像部分 と文字部分とに分離して記憶している場合に画像部分と文字部分とを結合する。

【0042】

コマンド抽出部550は、アイコン毎にコマンドを対応付けて記憶しており、また入力 <sup>30</sup> 部502によりアイコンが選択された際にアイコンに対応付けられたコマンドを抽出する

コマンド実行判断部552は、アイコンの選択により抽出されたコマンドがその時点で 実行可能か否かを判断する。

警告部554は、コマンド実行判断部552が実行不可と判断したときに、表示画面504に警告文を表示したり、音声を発生したりして警告を行う。

【0043】

機能制御部556は、コマンド実行判断部552により実行可能と判断されたときに、 コマンドを測定部10に送信する。

[0044]

40

20

装置状態情報処理部558は、測定部のセンサ106がトラブルを検出した場合に、測定部10から送られてくるエラー情報を受信し、エラー状態を監視する。そして装置状態情報処理部558はエラーウィンドウ表示部520にエラー情報を送る。また、ガイド表示部522にガイド情報を送る。

【0045】

ガイド情報記憶部560は、エラー情報に対するエラーを解除するための情報を格納する。

[0046]

また、装置状態情報処理部558は、エラー情報だけでなく測定部10の測定部制御装 置104から送られてくる測定部状態の情報を随時受信する。そして受信した情報のうち

(10)

、測定部名称、検体番号、エラー情報を測定部状態表示部524に送る。

【 0 0 4 7 】

システム制御部の動作フロー

次に、システム制御部50が実行する制御動作について説明する。

図6はシステム制御部50で実行される制御動作のフロー図である。制御本体部52の 電源が投入され、Windows(登録商標)2000(OS)が立ち上がり、その後に、多項目自動 血球分析装置1の制御プログラムがHDD68(ハードディスク)から読み出され、処理が 開始される。

[0048]

(st101)

10

制御プログラムが立ち上がると、「初期画面」が表示される。

図7は初期画面を示す図である。初期画面において、17インチTFT液晶表示画面の上部 に第一表示区画202、その下に画面の大半を占める第二表示区画204、その下に第三 表示区画206が表示されている。

[0049]

第一表示区画202内には本装置の基本操作コマンドに対応する「基本操作アイコン」 203が表示される。ここで「基本操作コマンド」とは装置を動作させる上で特によく使 用するコマンドや、必要なときにすぐに使用したい一連のコマンドをいう。ここで用いら れる「基本操作コマンド」もそのような意味を含んでいるが、ここでは第一表示区画20 2に表示した基本操作アイコン203に対応するコマンドが「基本操作コマンド」である として形式的に定義して扱うことにする。そしてこの第一表示区画202に表示されるア イコンが「基本操作アイコン」と定義される。

20

30

[0050]

例えば、操作の手順を示すヘルプコマンドに対応するヘルプアイコン203a、手動で の測定を行うマニュアルアイコン203b、サンプラを用いた自動測定を行うサンプラア イコン203c、メニューの表示を要求するメニューアイコン203e等が基本操作アイ コンとして表示される。マニュアルアイコン203b・サンプラアイコン203cは、そ れぞれ手動・自動で、本装置での分析を開始するためのアイコンである。つまり、分析を 開始するためのスタートスイッチ的役割を持つアイコンが、後述する第二表示区画・第三 表示区画と独立して常に表示されている第一表示区画に表示されているということになる 。このことにより、第一表示区画以外の区画にどのような表示がなされていても、測定部 側の準備さえ整っていればいつでも分析を開始すべくマニュアルアイコン203bまたは サンプラアイコン203cを選択しコマンドを実行することができる。

【0051】

第二表示区画204内は、図7に示すように初期画面においては何も表示されていない 。この領域は、後述するような初期画面表示後の処理において、各種ウィンドウ、ダイア ログボックス等が表示されるエリアである。

【0052】

第三表示区画206は、接続されている測定部の名前(例えばXT-2000i-1のような型式 が表示される)、測定中の検体番号、トラブルが発生している場合はトラブル表示等がな <sup>40</sup> されるエリアであるが、初期画面においては、接続されている測定部の名前のみが表示さ れている。

続いてst102に進む。

【0053】

(st102)

第一表示区画202内の基本操作アイコン203(ヘルプアイコン203a等)が選択 されたかどうかがチェックされる。基本操作アイコン203の選択は、マウス72で基本 操作アイコン203を指し、ダブルクリックするか、もしくは、エンターキーを押すこと により、実行される。なお、アイコン選択操作は後述する他のアイコン操作についても同 様である。 続いてst103に進む。第一表示区画202内の基本操作アイコン203が選択されていないときはst106に進む。

【0054】

(st103)

選択されたアイコンが有効か判断する。具体的には、選択された基本操作アイコン203に相当する基本操作コマンドが実行可能かどうかを判断し、実行可能であればst104に進む。現在の装置の状況では実行不能の場合には、st105に進む。

なお、実行可能か否かはプログラム的な実行阻害理由(プログラムの工程上論理的に実 行できない場合等)について判断される。

また、測定部からの情報とは別にプログラム上で実行不可な状態を設けるようにしてお <sup>10</sup> き、これについて判断するようにしてもよい。たとえば、一定時間測定を行わなかった場 合に装置が自動的にスリープ状態となり空圧源が停止することがある。その場合に空圧源 の圧力不足で「サンプラ」(測定を開始するコマンド)を実行すると異常な動作が行われ ることになりかねない。そのためこれを防止するために、プログラム上でスリープ状態に なったか否かをプログラム上のタイマ管理によって監視し、スリープ状態になった場合に はその後の「サンプラ」コマンドは空圧源が一定の圧力になるまでは実行できないように する。

【0055】

(st104)

選択された基本操作アイコン203に相当するコマンドを実行する。例えば、メニュー <sup>20</sup> アイコン203eが選択された場合には、メニューとして用意された機能選択アイコンを 含む「メニューウィンドウ」を第二表示区画204内に表示する。

【0056】

図8はメニューウィンドウ208を表示した状態を示す図である。第二表示区画205 内に表示されるメニューウィンドウ208には「動作モード」に対応した「機能選択アイ コン205」(測定部ヘルプ205a、マニュアル測定205b、サンプラ測定205c 、精度管理測定205d、シャットダウン205e、自動洗浄205f、試薬交換205 g、メンテナンス205h、手動校正205i、自動校正205j、calibration History (キャリプレーション履歴)205k、エラー履歴2051、XbarM205m (XbarM精度管 理)、サービス205n、測定部制御205o、の各アイコン)が表示される。 【0057】

なお、「動作モード」とは一般には何らかの機能を実現するために装置に実行させる一 連の動作をいう。即ち「動作モード」はある機能を実現するための一連の操作を行うコマ ンドから構成される。ここで用いられる「動作モード」にもそのような意味が含まれるが 、ここでは第二表示区画204に表示してある機能選択アイコン205に対応するコマン ドにより実現される機能のことを「動作モード」として形式的に定義することにする。そ して「動作モード」を構成するコマンドを実行するために第2表示区画204に表示する アイコンを「機能選択アイコン」と定義する。

【0058】

基本操作アイコン203と機能選択アイコン205との差異を理解するためにさらに説 40 明する。先に説明したヘルプアイコン203a(図7参照)と、測定部ヘルプアイコン2 05a(図8参照)とは、いずれのアイコンをマウスによりダブルクリックしても同じ機 能・動作が実行されることになる。しかし、ヘルプアイコン203aは第一表示区画20 2に表示してあるため「基本操作アイコン」と形式的に定義される。一方、測定部ヘルプ アイコン205aは第二表示区画204に表示してあるため「機能選択アイコン」と形式 的に定義される。

【 0 0 5 9 】

「メニューウィンドウ」208をはじめ、このステップで表示されるウィンドウ画面は すべて第二表示区画204内に収まるように制御される。即ち、第一表示区画202およ び第三表示区画206の表示は、第二表示区画の裏に隠れず、常に、ユーザから目視可能 30

な状態で表示される。

続いてst106に進む。

【 0 0 6 0 】

(st105)

st103で選択された基本操作アイコン203に対応するコマンドが、現在の装置状況では実行不能であることを示すアラーム音を発生する。アラーム音に変えて、第二表示 区画204内に警告文の入った「ポップアップウィンドウ」を表示してもよい。また、ア ラーム音とポップアップウィンドウの両方であってもよい。

続いてst106に進む。

[0061]

(st106)

第二表示区画204内の機能選択アイコン205が選択されたかどうかがチェックされる。機能選択アイコン205の選択は、マウスにより実行されることは前述したとおりである。

続いてst107に進む。第二表示区画204内の機能選択アイコン205が選択されていないときはst10に進む。

- [0062]
- (st107)

選択されたアイコンが有効か判断する。具体的には、選択された機能選択アイコン20 5に相当するコマンド(動作モード)が実行可能かどうかを判断し、実行可能であればs <sup>20</sup> t108に進む。現在の装置状況では実行不能の場合には、st109に進む。

- [0063]
- (st108)

選択された機能選択アイコン205に相当するコマンドを実行する。このとき、機能選 択アイコン205の種類によっては次に実行されるコマンドが単一であって一義的に定ま る場合にはそのコマンドが実行されるが、機能選択アイコン205のなかには実行する機 能が複数あっていずれを実行するかをさらに選択しなければならない場合がある。この場 合は、選択された機能に対応してさらに細分類された新しい「細分機能選択ウィンドウ」 が開くようになっている。この細分機能選択ウィンドウには細分機能選択アイコンが表示 される。

[0064]

例えば、「メンテナンスアイコン205h」(図8参照)が選択された場合には、第二 表示区画204内にメンテナンスメニューとして用意されたアイコンを含む「メンテナン スウィンドウ」(細分機能選択ウィンドウの1つ)を第二表示区画204内に表示する。 【0065】

図9はメンテナンスウィンドウ210を表示した状態を示す図である。メンテナンスウ ィンドウ210は先に表示されていたメニューウィンドウ208の上に上書きされる。メ ンテナンスウィンドウ210の大きさは、第二表示区画204の全領域に相当する大きさ であってもよく、また、それよりも小さい大きさであってもよい。

[0066]

第二表示区画204内に表示されるメンテナンスウィンドウ210にはメンテナンスモード(動作モードの1つ)に対応した「細分機能選択アイコン211」(排液チャンバ排出211a、排液チャンバ洗浄211b、フローセル気泡除去211c、フローセル洗浄211d、・・・)が表示される。

続いてst110に進む。

(st109)

s t 1 0 7 にて選択された機能選択アイコン 2 0 5 に対応するコマンドが、現在の装置 状況では実行不能であることを示す警告音を発生する。警告音に変えて、第二表示区画 2 0 4 内に警告文の入ったポップアップウィンドウを表示してもよい。また、警告音とポッ

30

10

<sup>【0067】</sup> 

プアップウィンドウの両方であってもよい。

続いてst110に進む。

【0068】

(st110)

測定部10にトラブルが発生しているかどうかを判断する。トラブルの判断は、測定装置に設けられた各センサ(12S~32S)からの信号に基づいて判断される。トラブルが発生していると判断されたときは、st111に進む。

- 【 0 0 6 9 】
- (st111)

トラブルに応じた処置がなされる。トラブルおよびその処理の詳細については後述する 10

[0070]

s t 1 1 1 の終了後、および、s t 1 1 0 でトラブルが発生しなかったとき、処理ルー チンはs t 1 0 2 に戻り、以後同様の動作を繰り返し実行する。 即ち、この制御プログ ラムは、ステップs t 1 0 2 ~ s t 1 1 1 を常時実行しており、どのようなタイミングで アイコン(基本操作アイコン 2 0 3、機能選択アイコン 2 0 5、細分機能選択アイコン 2 1 1 のいずれか)が操作されても、選択されたアイコンに対応するコマンドが実行可能で あれば、即座にそれを実行するように構成されている。これは、ユーザの要求に対して、 リアルタイムに応答できるようにするものであり、操作性を著しく向上させている。また 、選択されたアイコンに対応するコマンドが、現在の装置の状況において実施不可能であ れば、選択されたコマンドが実行されないので、装置を誤動作させることはない。また、 ユーザに対して選択できなかったことを通知するので、なぜ選択したコマンドが実施され なかったのかの理由がわかりやすくなっており、親切なユーザインターフェースとなって いる。

【0071】

<u>アイコン表示</u>

次にこの装置で用いられるアイコンについて説明する。表示部54に表示されるアイコンは、図10(a)(b)に示すように画像部302と文字部(和文)304、文字部(英文)306とから構成されている。

画像部302は、そのアイコンに対応するコマンドを直感的に理解しやすくするための <sup>30</sup> ものであり、コマンドにより実行する機能に関連した絵が採用されている。また、文字部 は、コマンドの内容を簡潔な文字で表示している。

【0072】

例えば、「シャットダウンコマンド」に対応するシャットダウンアイコン205e(図 8参照)は、その画像部302にはパワースイッチの絵が用いられ、文字部304には「 シャットダウン」という文字が用いられている。したがって、このユーザインターフェー スは、ユーザにとって、アイコンの意味するコマンドをその右脳及び左脳の両方で理解す ることができ、きわめて使いやすいものとなっている。

【0073】

アイコンのデータ構造

アイコンを構成する画像部302と文字部304、306とは、独立したデータテーブ ルに記憶してある。即ち、図11(a)に示すように「アイコン」に対してそのアイコン に用いる「画像部データ」(image1,image2,・・・)と、同じくそのアイコンに用いる「 文字部データ」(letter1,letter2,・・・)とを別々に関係付けることができるようにな っており、また、図11(b)に示すように「アイコン」に対応する「文字部データ」は 各国言語ごとに用意されている。

したがって、図11(b)から使用する言語を指定することにより、図11(a)の「 文字部データ」に図11(b)からの「文字部データ」が割り付けられることで、効率よ くアイコンを変更することができる。

[0074]

40

また、必ずしもあらかじめ複数言語に対応できるように用意しておくのではなく、必要 なときに図12(b)のテーブルにユーザが文字を入力することで変更できるようにして もよい。

【 0 0 7 5 】

測定部の状態表示

次に、第一表示区画、第二表示区画とは別に設けられた第三表示区画による測定部状態の表示について説明する。

図12は第三表示区画206の表示状態を示す図である。この第三表示区画は図7、図 8、図9にも示したように常に目視できるようにしてある。そして、この区画内には測定 部の名称を表示する測定部名称表示エリア310、検体番号を表示する検体番号表示エリ ア312、トラブルが発生したときにメッセージを表示するトラブル表示エリア314と が含まれる。例えば、型式・機体番号「XT-2000i-1」の測定部が接続されている場合には 「XT-2000i-1」の表示がなされ、検体番号123456789012345が測定中であるときはその番 号が表示される。さらに測定中にトラブルが生じた場合あるいは生じる恐れがある場合に はその旨の警告が表示される。図12では警告表示の例として"Replace Container RED" (RED試薬交換)の警告が表示されている。表示はリアルタイムで更新される。

【 0 0 7 6 】

各機能の説明

以下、メニューウィンドウ(図8参照)に表示されるアイコンに基づいて本装置で実行 される機能の実施例を説明する。

20

10

【0077】

手動校正

メニューウィンドウ(図8)において「手動校正アイコン」205iを選択し、マウス にてダブルクリックするかもしくはキーボードにてエンターキーを押すことにより図13 に示した手動校正ダイアログが第二表示区画204内に表示される。この手動校正ダイア ログでは、入力によりHGBおよびHCTの補正率を変更することができる。但し、測定部10 が"スタンバイ"状態(試薬の残量・測定部の温度・各機構の位置等がチェックされ、測定 開始できる状態をいう)でなければ手動校正は実行されない。それ以外の状態では測定部 にてエラー音("ピーッ")が鳴り、ダイアログは表示されない。

以下はダイアログに表示される内容についての説明である。

HGB(Current):HGBに対して現在設定されている補正率を表示する。

HCT(Current):HCTに対して現在設定されている補正率を表示する。

HGB(New):HGBに対する新しい補正率を入力する。この値は80.0以上かつ120.0以下でなけ ればならない。入力は小数点下一桁までできる。

HCT(New):HCTに対する新しい補正率を入力する。この値は80.0以上かつ120.0以下でなけ ればならない。入力は小数点下一桁までできる。

OKボタン:入力された新しいHGBおよびHCTの補正率を装置に反映させ手動校正ダイアログを閉じる。HGBおよびHCTそれぞれの新しい補正率が80.0以上かつ120.0以下でなければこのボタンは有効にならず押すことは出来ない。

Cancelボタン:HGBおよびHCTの補正率の変更を中止し、手動校正ダイアログを閉じる。画 <sup>40</sup> 面起動時にはこのボタンにフォーカスがある。

【0078】

自動校正

メニューウィンドウ(図8)において「自動校正アイコン」205 jを選択し、マウス にてダブルクリックするかもしくはキーボードにてエンターキーを押すことにより、図1 4に示す自動校正ダイアログが第二表示区画204内に表示される。この自動校正ダイア ログでは、新鮮な正常血液を5~10検体使用し自動的にHGBおよびHCTの補正率を計算し 、それらの値を装置の新しい補正率へ変更することができる。自動校正ダイアログでは測 定ディスクリート(検査項目群のことをいう。図18参照)が自動的にCBCとなる。

但し、測定部10が"スタンバイ"状態でなければ自動校正は実行されない。それ以外の 50

(15)

状態ではエラー音("ピーッ")が鳴り、ダイアログは表示されない。

以下はダイアログに表示される内容についての説明である。

OKボタン:自動校正にて自動的に算出した新しいHGBおよびHCTの補正率を装置に反映させ 自動校正ダイアログを閉じる。HGBおよびHCTそれぞれの新しい補正率が80.0以上かつ120. 0以下でかつ新しく計算された新補正率と現在設定されている補正率の差が5%以下でなけ ればこのボタンは有効にならず押すことはできない。

Cancelボタン:図15に示したキャンセル確認ダイアログを表示する。HGBおよびHCTの補 正率の変更中止を確認する。

Graphボタン:選択した自動校正で測定した最新のデータを表示するための図16に示し たデータ表示ダイアログを開く。図16に示すデータ表示ダイアログには、各測定項目の <sup>10</sup> 測定データの他、各種スキャッタグラムやヒストグラムが表示される。

【0079】

測定部ヘルプ

測定部10で異常が発生した場合、測定部10はアラームを鳴らす。システム制御部5 0はこの時発生しているエラーを優先順位が高いものから順にリスト表示する。そして、 入力部502からエラーリスト中のエラーを選択することにより、その選択したエラーに 対する復帰処理を実行することができる。

図 7 に示した第一表示区画 2 0 2 において「ヘルプアイコン」 2 0 3 a を選択し、マウ スにてダブルクリックするかもしくはキーボードにてエンターキーを押すことにより図 1 7 に示すヘルプダイアログが起動する。また、図 8 に示したメニューウィンドウ 2 0 8 の ヘルプアイコン 2 0 5 a からも起動することができる。更に、測定部 1 0 にてエラーが発 生した場合も自動的に起動する。

20

以下はダイアログに表示される内容についての説明である。

Error List(エラーリスト):測定部10で発生しているエラーをエラーの優先順位が高 いものから順に上から表示する。あらたにエラーが発生した場合、優先順位に従って更新 され再度表示される。画面起動時および再描画時には最も優先順位の高いエラーが選択さ れた状態となるが、マウスもしくはキーボードにて任意のエラー項目を選択し、任意のエ ラー項目からエラーを解除していくことも可能である。

Action(アクション):エラーリストで選択しているエラーに関する説明およびそのエラ ーの復帰方法が表示される。

30

OKボタン:エラーリストで選択しているエラーに対する適切な復帰処理の実行または、復 帰処理に必要な画面を開く。このボタンはエラーが起っている時のみ有効となる。 Cancelボタン:Helpダイアログを閉じる。

Reset Alarmボタン:測定部10のアラーム音を止める。

[0080]

検体測定

検体の測定には、マニュアルモードとサンプラモードの2種類がある。マニュアルモードは、手動により攪拌した検体を測定する測定方法である。サンプラモードは、ラックに セットした採血管のキャップを開けることなく攪拌、吸引を自動的に行い測定する測定方 法である。ラックには一度に最大10本の採血管をセットできサンプラには一度に最大5ラ ックをセットすることができる。

40

【0081】 マニュアルモード測定

第一表示区画202の「マニュアルアイコン」203bを選択し、マウスにてダブルク リックするかもしくはキーボードにてエンターキーを押すことによりマニュアルモード測 定ダイアログが起動する。図18に示すマニュアルモード測定ダイアログでは、必要に応 じて検体番号、ディスクリート(検査項目群)および測定モードを入力することができる 。実際のマニュアルモード測定は測定部10にあるスタートスイッチを押すことにより開 始する。

マニュアルモード測定ダイアログでは更に、5倍希釈された検体を測定するキャピラリ 50

モードおよび採血管のキャップを開けずにサンプラを使用して測定するマニュアルクロー ズドモードがある。

マニュアルモードは手動で攪拌した通常の検体をマニュアルピペット(手動吸引部20 に含まれる)から吸引し測定を行う。測定部10にあるスタートスイッチを押すことによ り測定が開始される。キャピラリモードは手動で攪拌した5倍に希釈された検体をマニュ アルピペットから吸引し測定を行う。測定部10にあるスタートスイッチを押すことによ り測定が開始される。

マニュアルクローズドモードは、ラックの1番目にセットされた検体をサンプラ12で 移動させキャップピアサユニット(自動吸引部18に含まれる)から吸引し測定を行う。

測定部10にあるスタートスイッチを押すことにより測定が開始される。この場合採血 <sup>10</sup> 管のキャップを外す必要はない。但し、測定部10が"スタンバイ"状態である必要がある 。それ以外の状態ではエラー音("ピーッ")が鳴り、ダイアログは表示されない。

以下はダイアログに表示される内容についての説明である。

sample No. (検体番号):測定する検体番号を入力する。半角で15桁の入力が可能である。測定後、自動的に検体番号はインクリメントされる。

Discrete(ディスクリート(検査項目群)):検体測定のディスクリートを選択する。ダ イアログ起動時は、現在指定されているディスクリートを選択する。プログラム起動時は CBCが選択される。以下のディスクリートのいずれかを選択する。

CBC: CBC(RBC,WBC,HGB,HCT,MCV,MCH,MCHC,PDW-CV,PDW-SV,PLT,PDW,MPV,P-LCR,PCT)項目を 測定する場合に選択する。

20

30

CBC+DIFF: CBC+DIFF(RBC, WBC, HGB, HCT, MCV, MCH, MCHC, PDW-CV, PDW-SV, PLT, PDW, MPV, P-LCR, PCT, NEUT%, LYMPH%, MONO%, EO%, BASO%, NEUT#, LYMPH#, MONO#, EO#, B ASO#)項目を測定する場合に選択する。なお、キャピラリモードの時は選択できない。キャピラリモードで測定する場合はDIFF項目の測定精度が低下するおそれがあるためである

。キャピラリモード以外が選択されていた時にこのディスクリートが選択されており、キ ャピラリモードが選択された時、ディスクリートは自動的にCBCとなる。

DIFF測定用試薬関連に異常があった場合は選択することはできない。異常が発生した時、 ディスクリートは自動的にCBCとなる。

CBC+RET:CBC+RET(RBC,WBC,HGB,HCT,MCV,MCH,MCHC,PDW-CV,PDW-SV,PLT,PDW,M PV,P-LCR,PCT,RET#,RET%,HFR,MFR,LFR,IRF)項目を測定する場合に選択する。RET 測定用試薬関連に異常があった場合は選択することはできない。異常が発生した時、ディ スクリートは自動的にCBCとなる。

CBC+DIFF+RET:CBC+DIFF+RET(RBC,WBC,HGB,HCT,MCV,MCH,MCHC,PDW-CV,PDW-SV,PLT,PDW,MPV,P-LCR,PCT,NEUT%,LYMPH%,MONO%,EO%,BASO%,NEUT#,LYMPH#,MONO#,EO#,BASO#,RET#,RET%,HFR,MFR,LFR,IRF)項目を測定する場合に選択される。キャピラリモードの時は選択できない。キャピラリモード以外が選択されていた時にこのディスクリートが選択されており、キャピラリモードが選択された時、ディスクリートは自動的にCBC+RETとなる。RET測定用試薬関連に異常があった場合は選択することはできない。異常が発生した時、ディスクリートは自動的にCBC+RETとなる。DIFF測定用試薬関連に異常があった場合は選択することはできない。とののののののののののののののののできない。

40

50

Mode(測定モード):検体の測定モードを選択する。ダイアログ起動時は、現在指定されている測定モードが選択される。

できない。異常が発生した時、ディスクリートは自動的にCBCとなる。

Manual (マニュアル) モード:マニュアルモードで測定する場合に選択される。変更されるまで、他のモードに変ることはない。測定部起動時にはこのマニュアルモードが選択されている。

Capillary(キャピラリ)モード:キャピラリモードで測定する場合に選択される。変更 されるまで、他のモードに変ることはない。他のモードからキャピラリモードが選択され た場合、ディスクリートは自動的にCBCが選択される。なお、キャピラリモードとは、検 体をあらかじめ手動で5倍に希釈してから測定するモードをいう。新生児など、血液を微 量しか採取できない場合にこのモードが使用される。装置が、得られた測定結果を自動的 に5倍にする。

Closed(マニュアルクローズド)モード:マニュアルクローズドモードで測定する場合に 選択される。変更されるまで、他のモードに変ることはない。サンプラ関連に異常があっ た場合は選択することはできない。異常が発生した時、ディスクリートは自動的にマニュ アルモードとなる。

OKボタン:入力された検体番号、ディスクリートおよび測定モードを確定し、マニュアル モード測定画面を閉じる。

Cancelボタン:入力された検体番号、ディスクリートおよび測定モードを破棄し、マニュ <sup>10</sup> アルモード測定画面を閉じる。

【 0 0 8 2 】

サンプラモード測定

第一表示区画202の「サンプラアイコン」203cを選択し、マウスにてダブルクリックするかもしくはキーボードにてエンターキーを押すことにより図19に示すサンプラモード測定ダイアログが起動する。

サンプラモード測定ダイアログでは、必要に応じて検体番号、ラック番号、試験管位置 番号およびディスクリートを入力することができ、Sampler startボタンを押すことによ りサンプラ測定が開始される。

サンプラ関連に異常があった場合、アイコンはdisable(使用不可)となり実行するこ とはできない。サンプラ接続しない設定の場合、アイコンは表示されない。但し、測定部 10が"スタンバイ"状態でなければスタートができないようになっている。それ以外の状 態では測定部10にてエラー音("ピーッ")が鳴り、ダイアログは表示されない。

以下はダイアログに表示される内容についての説明である。

Sample No. (検体番号):測定する検体番号を入力する。半角で15桁の入力が可能であり、測定後、自動的に検体番号はインクリメントされる。

Rack No.(ラック番号):ラック番号を入力する。6桁の数字が入力可能であり、サンプ ラ測定後、ラック番号は試験管位置番号が10を超える度にインクリメントされる。サンプ ラ測定中はdisable(使用不可)となり入力することはできない。

Tube Position (試験管位置):サンプラ測定を開始する試験管位置を入力する。ここに 3 は2桁の数字が入力可能である。サンプラ測定毎に、自動的に試験管位置はインクリメン トされていく。試験管位置が10を超える度にラック番号はインクリメントされる。試験管 位置番号は1~10の数字が入力可能である。この項目からフォーカスが外れる時に入力さ れた値が1より小さい場合は1に、また10より大きい場合は10へ自動的に変更される。また 、サンプラ測定中はdisable (使用不可)となり入力することができなくなる。

Discrete(ディスクリート):検体の測定のディスクリートを選択する。画面起動時は現 在設定されているディスクリートが表示される。サンプラ測定中はdisable(使用不可) となり選択することはできなくなる。

Sampler startボタン:入力された検体番号、ラック番号、試験管位置番号およびディス クリートを確定し、サンプラモード測定を開始する。

【0083】

試薬交換

図8のメニューウィンドウ208において「試薬交換アイコン」205gを選択し、マ ウスにてダブルクリックするかもしくはキーボードにてエンターキーを押すことにより図 20に示した試薬交換ダイアログが起動する。試薬交換ダイアログでは、試薬の交換を行 うことができる。またその際、交換履歴を残す試薬を選択でき、選択した試薬の試薬交換 履歴を残すことができる。交換が必要な試薬は画面起動時に自動的に交換履歴を残すよう に選択される。

但し、測定部10が"スタンバイ状態でなければならない。それ以外の状態では測定部 10にてエラー音("ピーッ")が鳴り、ダイアログは表示されない。 20

40

以下はダイアログに表示される内容についての説明である。

EPK:EPK試薬の交換履歴に残す残さないを選択する。EPKの交換履歴を残す場合にはEPKの チェックボックスにチェックを入れる。画面起動時にEPKの交換が必要な場合は自動的に チェックが入る。

SLS:SLS試薬の交換履歴に残す残さないを選択する。SLSの交換履歴を残す場合にはSLSの チェックボックスにチェックを入れる。画面起動時にSLSの交換が必要な場合は自動的に チェックが入る。

FBA:FBA試薬の交換履歴に残す残さないを選択する。FBAの交換履歴を残す場合にはFBAの チェックボックスにチェックを入れる。

10 FFD:FFD 試薬の交換履歴に残す残さないを選択する。FFDの交換履歴を残す場合にはFFD のチェックボックスにチェックを入れる。

FFS:FFS試薬の交換履歴に残す残さないを選択する。FFSの交換履歴を残す場合にはFFSの チェックボックスにチェックを入れる。

RED:RED試薬の交換履歴に残す残さないを選択する。REDの交換履歴を残す場合にはREDの チェックボックスにチェックを入れる。

OKボタン:試薬の交換を行う。試薬交換ダイアログを閉じ、試薬交換シーケンスを実行す る。但し、FFSまたはREDのいずれかに試薬交換の必要がある場合は次に示す試薬交換警告 ダイアログの警告画面が表示される。

Cancelボタン:交換試薬の選択を中止し、試薬交換ダイアログを閉じる。

[0084]

試薬交換警告

試薬交換ダイアログが表示されているときでFFSまたはREDのいずれかに試薬交換の必要 がある場合にOKボタンをクリックすると図21に示す警告画面としての試薬交換警告ダイ アログが表示される。

以下はダイアログに表示される内容についての説明である。 OKボタン:試薬交換シーケンスを実行する。

Cancelボタン:試薬交換警告ダイアログを閉じ試薬交換ダイアログに戻る。

[0085]

自動洗浄

図8のメニューウィンドウ208において「自動洗浄アイコン」205fを選択し、マ ウスにてダブルクリックするかもしくはキーボードにてエンターキーを押すことにより図 22に示す自動洗浄ダイアログが起動する。本機能により検出部26を始めとする流体回 路内が自動的に洗浄され、ブランク値が計測される。但し、測定部10が"スタンバイ"の |状態でなければならない。それ以外の状態では測定部10にてエラー音("ピーッ")が鳴り 、ダイアログは表示されない。

以下はダイアログに表示される内容についての説明である。

Blank Check:自動洗浄終了後のブランク値を表示する。ブランク値とは、検出部を検体 が通過しない状態で計測された値であり、その値が高ければ、何らかの夾雑物が流体回路 内に残存していることを示す。各項目のブランク値は自動洗浄中には表示されず、自動洗 浄終了表示される。ブランク値および単位は制御部の設定に連動して表示される。ブラン ク値が許容ブランク値より大きい場合その項目の背景は赤く表示される。

RBC:自動洗浄実行後のRBCのブランク値が表示される。

HGB:自動洗浄実行後のHGBのブランク値が表示される。

PLT:自動洗浄実行後のPLTのブランク値が表示される。

PLT-0:自動洗浄実行後のPLT-0のブランク値が表示される。

WBC:自動洗浄実行後のWBCのブランク値が表示される。

DIFF-WBC:自動洗浄実行後のDIFF-WBCのブランク値が表示される。

自動洗浄進捗表示:自動洗浄シーケンスの進捗状況が表示される。

Closeボタン:自動洗浄ダイアログを閉じる。

このボタンは自動洗浄シーケンスが終わるまでは無効となっており、押すことはできない 50

20

30

。シーケンスが終了し、ブランク値が表示されると有効になる。

【0086】

メンテナンス

図8のメニューウィンドウ208において「メンテナンスアイコン」205hを選択し 、マウスにてダブルクリックするかもしくはキーボードにてエンターキーを押すことによ り図9のメンテナンスウィンドウ210が起動する。ここでは、測定部10が正しく動作 しているかを確認したり、検出された異常の原因を見つけたりすることができる。さらに 、コンポーネントをテスト動作させることにより各部のエラーを解除することができる。

以下、メンテナンスウィンドウ210に表示されるアイコンに基づいて本装置で実行される機能を説明する。

【0087】

センサ(温度、圧力、その他)

メンテナンスウィンドウ210において「センサアイコン」211qを選択し、マウス にてダブルクリックするかもしくはキーボードにてエンターキーを押すことにより図23 に示すセンサダイアログが起動する。ここでは、測定部10の各部温度、圧力および各種 センサの情報が0.5秒毎に更新されながら表示される。

【0088】

動作カウンタ表示

メンテナンスウィンドウ210において「動作カウンタアイコン」211rを選択し、 マウスにてダブルクリックするかもしくはキーボードにてエンターキーを押すことにより <sup>20</sup> 図24に示す動作カウンタ表示ダイアログが起動する。

動作カウンタ表示ダイアログでは測定部10の各コンポーネントの動作回数(レーザは 発振時間)を表示する。またSRV(サンプリングバルブ)およびピアサの動作回数をリセッ トすることができる。メンテナンスウィンドウ210において「動作カウンタアイコン」 211rを選択し、マウスにてダブルクリックするかもしくはキーボードにてエンターキ ーを押すことにより図24に示す動作カウンタ表示ダイアログが起動する。

以下はダイアログに表示される内容についての説明である。

Total:装置の動作回数を表示する。

CBC:CBCを測定するモードでの動作回数を表示する。

DIFF:DIFFを測定するモードでの動作回数を表示する。

RET:RETを測定するモードでの動作回数を表示する。

FFS:DIFF用試薬交換後の、DIFFを測定するモードでの動作回数を表示する。

Shutdown(シャットダウン):シャットダウン実行後の動作回数を表示する。

Piercer (ピアサ): ピアサ交換後のピアサ動作回数を表示する。

SRV(サンプリングバルブ):SRV洗浄後の動作回数を表示する。

FCM Sheath Motor(FCMシースモータ): FCM Sheath Motorの動作回数を表示する。

RBC Sheath Motor (RBCシースモータ):RBC Sheath Motorの動作回数を表示する。

WB Motor (全血吸引モータ):WB Motorの動作回数を表示する。

Laser Oscillation Time(レーザオシレーションタイム):Laserのトータル発振時間をHH :MM(\*\*時\*\*分)で表示する。

Total Reset ボタン:Totalカウンタをリセットする。このボタンはサービスマンの権限 を持つユーザがログオンした時にのみ表示される。

CBC Reset ボタン:CBCカウンタをリセットする。このボタンはサービスマンの権限を持 つユーザがログオンした時にのみ表示される。

DIFF Reset ボタン:DIFFカウンタをリセットする。このボタンはサービスマンの権限を 持つユーザがログオンした時にのみ表示される。

RET Reset ボタン:RETカウンタをリセットする。このボタンはサービスマンの権限を持 つユーザがログオンした時にのみ表示される。

FFS Reset ボタン:FFSカウンタをリセットする。このボタンはサービスマンの権限を持つユーザがログオンした時にのみ表示される。このボタンはサービスマンの権限を持つユ

10

30

ーザがログオンした時にのみ表示される。

Shut Down Reset ボタン: Shut Downカウンタをリセットする。このボタンはサービスマンの権限を持つユーザがログオンした時にのみ表示される。

(21)

Piercer Reset ボタン: Piercerカウンタをリセットする。

SRV Reset ボタン: SRVカウンタをリセットする。

FCM Sheath Motor Reset ボタン:FCM Sheath Motorカウンタをリセットする。このボタ ンはサービスマンの権限を持つユーザがログオンした時にのみ表示される。

RBC Sheath Motor Reset ボタン:RBC Sheath Motorカウンタをリセットする。このボタンはサービスマンの権限を持つユーザがログオンした時にのみ表示される。

WB Motor Reset ボタン:WB Motorカウンタをリセットする。このボタンはサービスマン 10 の権限を持つユーザがログオンした時にのみ表示される。

Laser Oscillation Time Reset ボタン: Laser Oscillation 時間をリセットする。この ボタンはサービスマンの権限を持つユーザがログオンした時にのみ表示される。

OKボタン:各カウンタのリセットボタンでのリセットを確定し、動作カウンタ表示ダイア ログを閉じる。

キャンセル ボタン:各カウンタのリセットボタンでのリセットを中止し、動作カウンタ 表示ダイアログを閉じる。

【 0 0 8 9 】

フローセル気泡除去

図9のメンテナンスウィンドウ210において「フローセル気泡除去アイコン」211 <sup>20</sup> cを選択し、マウスにてダブルクリックするかもしくはキーボードにてエンターキーを押 すことによりフローセル気泡除去シーケンスが実行される。フローセルは検出部26に含 まれる。フローセル気泡除去では、フローセル気泡除去シーケンスを実行しフローセル内 の気泡を除去することができる。フローセル気泡除去シーケンス実行中は図25に示すフ ローセル気泡除去中ダイアログを表示する。このダイアログはフローセル気泡除去シーケ ンスが終了後、自動的に閉じる。但し、測定部10が"スタンバイ"の状態でなければなら ない。それ以外の状態では測定部10にてエラー音("ピーッ")が鳴り画面は開くことがで きない。

【0090】

RBC検出部つまり除去

図9のメンテナンスウィンドウ210において「RBCつまり除去アイコン」211pを 選択し、マウスにてダブルクリックするかもしくはキーボードにてエンターキーを押すこ とによりつまり除去シーケンスが実行される。RBC検出部は、検出部26に含まれる。RBC 検出部つまり除去では、RBC検出部つまり除去シーケンスを実行してRBC検出部のつまりを 除去することができる。RBC検出部つまり除去シーケンス実行中は図26に示すRBC検出部 つまり除去中ダイアログを表示する。これはRBC検出部つまり除去シーケンスが終了後、 自動的に閉じる。但し、測定部10が"スタンバイ"の状態でなければならない。それ以外 の状態では測定部10にてエラー音("ピーッ")が鳴り、ダイアログは表示されない。

【 0 0 9 1 】

<u>フローセル洗浄</u>

図9のメンテナンスウィンドウ210において「フローセル洗浄アイコン」211dを 選択し、マウスにてダブルクリックするかもしくはキーボードにてエンターキーを押すこ とによりフローセル洗浄シーケンスが実行される。フローセル洗浄では、フローセル洗浄 シーケンスを実行し光学式検出部フローセルの汚れを洗浄することができる。フローセル 洗浄シーケンス実行中は図27に示すフローセル洗浄中ダイアログが表示される。これは フローセル洗浄シーケンスが終了後、自動的に閉じる。但し、測定部10が"スタンバイ" の状態でなければならない。それ以外の状態では測定部10にてエラー音("ピーッ")が鳴 り、ダイアログは表示されない。

以下はダイアログに表示される内容についての説明である。 Cancelボタン:フローセル洗浄シーケンスを実行せず、フローセル洗浄シーケンス実行ダ <sup>50</sup>

イアログを閉じる。フローセル洗浄シーケンスが実行中はdisable(使用不可)となる。 【0092】

排液チャンバ排出

図9に示すメンテナンスウィンドウ210において「排液チャンバ排出アイコン」21 1aを選択し、マウスにてダブルクリックするかもしくはキーボードにてエンターキーを 押すことにより排液チャンバ排出シーケンスが実行される。排液チャンバは廃液処理部3 0に含まれる。排液チャンバ排出では、排液チャンバ排出シーケンスを実行し排液チャン バ内に溜まった排液を排出することができる。排液チャンバ排出シーケンス実行中は図2 8に示す排液チャンバ排出中ダイアログを表示する。これは排液チャンバ排出シーケンス が終了後、自動的に閉じる。但し、測定部10が"スタンバイ"の状態でなければならない 。それ以外の状態では測定部10にてエラー音("ピーッ")が鳴り、ダイアログは表示され ない。

10

【0093】

ラック送込み

図9に示すメンテナンスウィンドウ210において「ラック送込みアイコン」2111 を選択し、マウスにてダブルクリックするかもしくはキーボードにてエンターキーを押す ことにより、サンプラにおけるラック送込みの動作テストが実行される。ラック送込み中 は図29に示すラック送込み中ダイアログが表示される。これはラック送込み動作が終了 後、自動的に閉じる。但し、測定部10が"スタンバイ"の状態でなければならない。それ 以外の状態では測定部10にてエラー音("ピーッ")が鳴り、ダイアログは表示されない。 【0094】

20

30

40

ラック横送り

ラック横送りでは、サンプラにおけるラック横送りの動作テストを行うことができる。 図9のメンテナンスウィンドウ210において「ラック横送りアイコン」211nを選択 し、マウスにてダブルクリックするかもしくはキーボードにてエンターキーを押すことに よりラック横送りの動作テストが実行される。ラック横送り中は図30に示すラック横送 リ中ダイアログを表示する。これはラック横送り動作が終了後、自動的に閉じる。但し、 測定部10が"スタンバイ"の状態でなければならない。それ以外の状態では測定部10に てエラー音("ピーッ")が鳴り、ダイアログは表示されない。

【0095】

ラック送出し

ラック送出しでは、サンプラにおけるラック送出しの動作テストを行うことができる。 図9のメンテナンスウィンドウ210において「ラック送出しアイコン」211mを選択 し、マウスにてダブルクリックするかもしくはキーボードにてエンターキーを押すことに よりラック送出しの動作テストが実行される。ラック送出し中は図31に示すラック送出 し中ダイアログが表示される。これはラック送出し動作が終了後、自動的に閉じる。但し 、測定部10が"スタンバイ"の状態でなければならない。それ以外の状態では測定部10 にてエラー音("ピーッ")が鳴り、ダイアログは表示されない。

[0096]

キャップピアサ

図9に示すメンテナンスウィンドウ210において「キャップピアサアイコン」211 eを選択し、マウスにてダブルクリックするかもしくはキーボードにてエンターキーを押 すことによりキャップピアサの動作テストが実行される。キャップピアサは、自動吸引部 18に含まれる。「試験管転倒位置異常」、「ハンド初期位置異常」、「ハンド上昇位置 異常」、「ハンド動作位置異常」、「ハンド下降位置異常」および「試験管が保持できま せん」のエラーが発生した場合、キャップピアサの動作テストを行うことにより、テスト の結果が正常であればエラーを解除することができる。キャップピアサユニットの動作テ スト中は図32に示すキャップピアサユニットの動作テスト中ダイアログが表示される。 これはキャップピアサのテスト動作が終了後、自動的に閉じる。但し、測定部10が"ス タンバイ"の状態でなければならない。それ以外の状態では測定部10にてエラー音("ピ

ーッ")が鳴り、ダイアログは表示されない。

【 0 0 9 7 】

RBC シースシリンジ

図9のメンテナンスウィンドウ210において「RBCシースシリンジアイコン」211i を選択し、マウスにてダブルクリックするかもしくはキーボードにてエンターキーを押す ことによりRBCシースシリンジの動作テストが実行される。RBC シースシリンジは検出部 26に含まれる。RBC シースシリンジの動作テストではRBCシースシリンジが上死点へ移 動しその後下死点へ移動して停止する。また、「RBCシース用モータ異常停止」のエラー が発生した場合、RBCシースシリンジの動作テストを行うことにより、テストの結果が正 常であればエラーを解除することができる。RBCシースシリンジの動作テスト中は図33 に示すRBCシースシリンジテスト中ダイアログを表示する。これはRBCシースシリンジテス トが終了後、自動的に閉じる。但し、測定部10が"スタンバイ"の状態でなければならな い。それ以外の状態では測定部10にてエラー音("ピーッ")が鳴り、ダイアログは表示さ れない。

【 0 0 9 8 】

FCM シースシリンジ

FCM シースシリンジでは、FCMシースシリンジの動作テストを行うことができる。FCMシ ースシリンジは検出部26に含まれる。図9のメンテナンスウィンドウ210において「 FCM シースシリンジアイコン」211jを選択し、マウスにてダブルクリックするかもし くはキーボードにてエンターキーを押すことによりFCM シースシリンジの動作テストが実 行される。FCM シースシリンジの動作テストではFCMシースシリンジが上死点へ移動しそ の後下死点へ移動して停止する。また、「FCMシース用モータ異常停止」のエラーが発生 した場合、FCMシースシリンジの動作テストを行うことにより、テストの結果が正常であ ればエラーを解除することができる。FCMシースシリンジの動作テスト中は図34に示すF CMシースシリンジ動作テスト中ダイアログを表示する。これはFCMシースシリンジテスト が終了後、自動的に閉じる。但し、測定部10が"スタンバイ"の状態でなければならない 。それ以外の状態では測定部10にてエラー音("ピーッ")が鳴り、ダイアログは表示され ない。

【0099】

洗浄スピッツモータ

図9に示すメンテナンスウィンドウ210において「洗浄スピッツアイコン」211g を選択し、マウスにてダブルクリックするかもしくはキーボードにてエンターキーを押す ことにより洗浄スピッツの動作テストが実行される。洗浄スピッツは手動吸引部20に含 まれる。洗浄スピッツモータの動作テストでは洗浄スピッツモータが上死点へ移動しその 後下死点へ移動して停止する。また、「洗浄スピッツ用モータ異常停止」のエラーが発生 した場合、洗浄スピッツモータの動作テストを行うことにより、テストの結果が正常であ ればエラーを解除することができる。洗浄スピッツの動作テスト中は図35に示す洗浄ス ピッツ動作テスト中ダイアログを表示する。これは洗浄スピッツテストが終了後、自動的 に閉じる。但し、測定部10が"スタンバイ"の状態でなければならない。それ以外の状態 では測定部10にてエラー音("ピーッ")が鳴り、ダイアログは表示されない。 【0100】

全血吸引モータ

図9に示すメンテナンスウィンドウ210において「全血吸引モータアイコン」211 kを選択し、マウスにてダブルクリックするかもしくはキーボードにてエンターキーを押 すことにより全血吸引モータの動作テストが実行される。全自動吸引モータは定量ポンプ 部24に含まれる。「全血吸引用モータ異常停止」のエラーが発生した場合、全血吸引モ ータの動作テストを行うことにより、テストの結果が正常であればエラーを解除すること ができる。全血吸引モータの動作テスト中は図36に示す全血吸引モータテスト中ダイア ログが表示される。これは全血吸引モータテストが終了後、自動的に閉じる。但し、測定 部10が"スタンバイ"の状態でなければならない。それ以外の状態では測定部10にてエ 10

20

30

ラー音("ピーッ")が鳴り、ダイアログは表示されない。

【0101】

SRV(サンプリングバルブ)

SRVでは、サンプリングバルブ28の動作テストを行うことができる。図9に示すメン テナンスウィンドウ210において「SRVアイコン」211fを選択し、マウスにてダブ ルクリックするかもしくはキーボードにてエンターキーを押すことによりSRVの動作テス トが実行される。SRVの動作テストではSRVが初期位置へ移動し、定量動作を行った後、初 期位置に戻る。SRV動作テスト中は図37に示すSRV動作テスト中ダイアログが表示される 。これはSRVテストが終了後、自動的に閉じる。但し、測定部10が"スタンバイ"の状態 でなければならない。それ以外の状態では測定部10にてエラー音("ピーッ")が鳴り、ダ イアログは表示されない。

【0102】

Mixing Motor (攪拌モータ)

図9に示すメンテナンスウィンドウ210において「攪拌モータアイコン」211hを 選択し、マウスにてダブルクリックするかもしくはキーボードにてエンターキーを押すこ とによりMixing Motorの動作テストが実行される。撹拌モータは検出部26に含まれる。 撹拌モータの動作テストでは撹拌モータが回転する。撹拌モータ動作テスト中は図38に 示す撹拌モータテスト中ダイアログが表示される。これは撹拌モータテストが終了後、自 動的に閉じる。但し、測定部10が"スタンバイ"の状態でなければならない。それ以外の 状態では測定部10にてエラー音("ピーッ")が鳴り、ダイアログは表示されない。

【0103】

排液チャンバ洗浄

図9のメンテナンスウィンドウ210において「排液チャンバ洗浄アイコン」211b を選択し、マウスにてダブルクリックするかもしくはキーボードにてエンターキーを押す ことにより排液チャンバ洗浄シーケンスが実行される。排液チャンバ洗浄シーケンス実行 中は図39に示す排液チャンバ排出中ダイアログを表示する。これは排液チャンバの洗浄 が終了後、自動的に閉じる。但し、測定部10が"スタンバイ"の状態でなければならない 。それ以外の状態では測定部10にてエラー音("ピーッ")が鳴り、ダイアログは表示され ない。

以下はダイアログに表示される内容についての説明である。 Cancelボタン:排液チャンバ洗浄シーケンスを実行せず、排液チャンバ洗浄実行ダイアロ グを閉じる。排液チャンバ洗浄シーケンスが実行中はdisable(使用不可)となる。

【0104】

バーコードリーダ

図9に示すメンテナンスウィンドウ210において「バーコードリーダアイコン」21 1 sを選択し、マウスにてダブルクリックするかもしくはキーボードにてエンターキーを 押すことにより図40に示すバーコードリーダダイアログが起動する。バーコードリーダ ダイアログでは、ラックにセットされた試験管に貼られたバーコードおよびラックに貼ら れたラック番号のバーコードを、バーコードリーダ14によって読取らせるテストを行う ことができる。但し、測定部10が"スタンバイ"の状態でなければならない。それ以外の 状態では測定部10にてエラー音("ピーッ")が鳴り、ダイアログは表示されない。

以下はダイアログに表示される内容についての説明である。

Tube Position:ラック上の試験管位置を表示する。Rack No.はラック番号を表示する。 Rack/Sample No.:読取ったラック番号もしくは検体番号を表示する。

Check Digit:読取ったラック番号もしくは検体番号のバーコードのチェックデジットを 表示する。

Type:読取ったラック番号もしくは検体番号のバーコードの種類を表示する。ここでは以下のバーコード種類が表示される。NW7、ITF、JAN、CODE39、CODE128

Startボタン:ラックの送込み動作を開始し、テストを開始する。開始と同時に前回テストにて表示されている内容はクリアされる。テスト中はdisable(使用不可)の表示とな

10

20

30

10

20

り、押すことはできない。1ラック分のテストが終了すると再びenable(使用可能)の表 示となる。 Close ボタン:バーコードリーダ ダイアログを閉じる。テスト中はdisable (使用不可) の表示となり押すことはできない。 [0105]Alarm Sound (アラーム音) 図9に示すメンテナンスウィンドウ210において「アラーム音設定アイコン」211 tを選択し、マウスにてダブルクリックするかもしくはキーボードにてエンターキーを押 すことにより図41に示すAlarm Soundダイアログが起動する。Alarm Sound ダイアログ では、エラー発生時のアラーム音(エラー音)を選択することができる。アラーム音はア ラームブザー38によって発せられる。但し、測定部10が"スタンバイ"の状態でなけれ ばならない。それ以外の状態では測定部10にてエラー音("ピーッ")が鳴り画面は開くこ とができない。 以下はダイアログに表示される内容についての説明である。 Alarm Sound 1:装置にエラーが発生した時に鳴らすアラーム音をAlarm Sound1とすると きに選択する。 Alarm Sound 2:装置にエラーが発生した時に鳴らすアラーム音をAlarm Sound2とすると きに選択する。 Alarm Sound 3:装置にエラーが発生した時に鳴らすアラーム音をAlarm Sound3とすると きに選択する。 Testボタン:選択したアラーム音を鳴らす。 Alarm Clearボタン:Test中のアラーム音をクリアする。 OKボタン:選択したアラーム音を装置に反映しダイアログを閉じる。 キャンセルボタン:選択したアラーム音を破棄し、ダイアログを閉じる。

【図面の簡単な説明】

[0106]

【図1】本発明の一実施例である多項目自動血球分析装置(生体試料分析装置のひとつ) の一部であるシステム制御部の構成図。

【図2】本発明の一実施例である多項目自動血球分析装置の全体構成図。

30 【図3】本発明の一実施例である多項目自動血球分析装置の一部である測定部の構成図。 【図4】図1の装置で用いられる検体ラック・検体容器の説明図。

【図5】システム制御部の機能を説明するためのブロック構成図。

【図6】システム制御部で実行される制御動作のフロー図。

【図7】初期画面を示す図。

【図8】メニューウィンドウを表示した状態を示す図。

【図9】メンテナンスウィンドウを表示した状態を示す図。

【図10】アイコンの説明図。

【図11】アイコンのデータ構造を説明する図。

【図12】第三表示区画の表示状態を示す図。

【図13】手動校正ダイアログを説明する図。

【図14】自動校正ダイアログを説明する図。

【図15】キャンセル確認ダイアログを説明する図。

【図16】データ表示ダイアログを説明する図。

【図17】ヘルプダイアログを説明する図。

【図18】マニュアルモード測定画面を説明する図。

【図19】サンプラ測定ダイアログを説明する図。

【図20】試薬交換ダイアログを説明する図。

【図21】試薬交換警告ダイアログを説明する図。

【図22】自動洗浄ダイアログを説明する図。

【図23】センサダイアログを説明する図。

50

10

20

30

40

【図24】動作カウンタ表示ダイアログを説明する図。 【図25】フローセル気泡除去中ダイアログを説明する図。 【図26】RBC検出部つまり除去中ダイアログを説明する図。 【図27】フローセル洗浄中ダイアログを説明する図。 【図28】排液チャンバ排出中ダイアログを説明する図。 【図29】ラック送り込み中ダイアログを説明する図。 【図30】ラック横送り中ダイアログを説明する図。 【図31】ラック送出し中ダイアログを説明する図。 【図32】キャップピアサ動作テスト中ダイアログを説明する図。 【図33】RBCシースシリンジテスト中ダイアログを説明する図。 【図34】FCMシースシリンジテスト中ダイアログを説明する図。 【図35】洗浄スピッツ動作中ダイアログを説明する図。 【図36】全血吸引モータテスト中ダイアログを説明する図。 【図37】SRV動作テスト中ダイアログを説明する図。 【図38】Mixing Motor(撹拌モータ)テスト中ダイアログを説明する図。 【図39】排液チャンバ洗浄ダイアログを説明する図。 【図40】バーコードリーダダイアログを説明する図。 【図41】Alarm Sound(アラーム音)ダイアログを説明する図。 【符号の説明】 [0107]1:多項目自動血球分析装置 2:検体ラック 3: 検体容器 4:バーコード 10:測定部 12:サンプラ 14:バーコードリーダ 16:検体取り出し部 18:自動吸引部 20:手動吸引部 22: 試薬収納部 24:定量ポンプ部 26:検出部 28:サンプリングバルブ部 30:排液処理部 32:空圧源 125~325:センサ 34: 測定部制御装置 36:インターフェース 40:通信回線 50:システム制御部 52:制御本体部 54:表示部 62:メインボード 6 4 : CD-ROM 66:フロッピー(登録商標)ディスクドライブ 68:ハードディスクドライブ 70:キーボード 72:マウス 74:インターフェース

(26)

102: 測定部各部 104: 測定部制御装置 106:センサ 202:第一表示区画 203:基本操作アイコン 204:第二表示区画 205:機能選択アイコン 205h:メンテナンスアイコン 206:第三表示区画 208:メニューウィンドウ 210:メンテナンスウィンドウ 211:細分機能選択アイコン 302:画像部 304:文字部 310:測定部名称表示エリア 312:検体番号表示エリア 314:トラブル表示エリア 502:入力部 504:表示画面 506:第一表示区画表示部 508:第二表示区画表示部 510:第三表示区画表示部 5 1 2 : 基本操作アイコン表示部 514:機能選択ウィンドウ表示部 516:細分機能選択ウィンドウ表示部 520:エラーウィンドウ表示部 522:ガイド表示部 530:アイコン記憶部 540:アイコン結合部 550:コマンド抽出部 552:コマンド実行判断部 554:警告部 556:機能制御部 558:装置状態情報処理部 560:ガイド情報記憶部

10

20

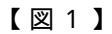

【多項目自動血球分析装置】

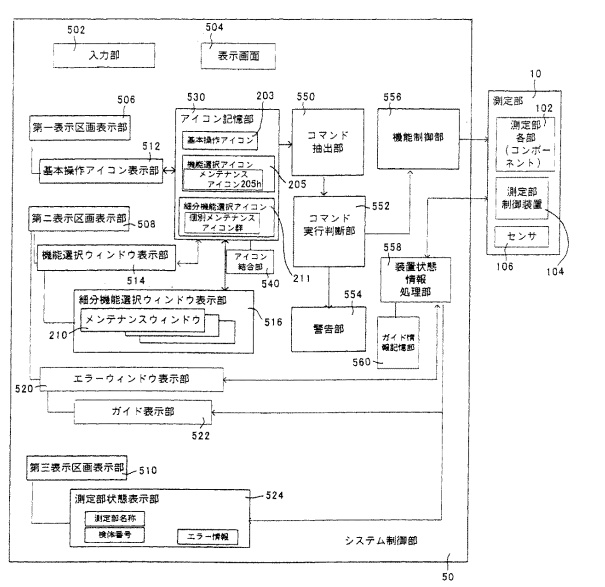

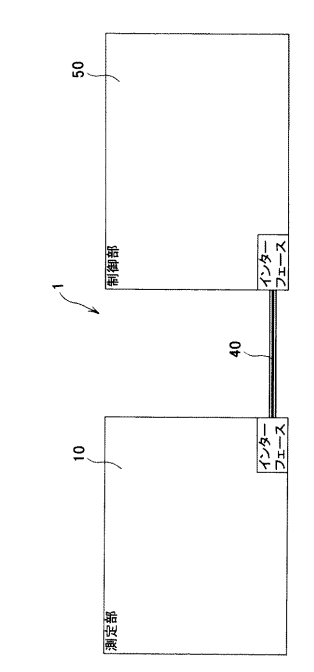

【図3】

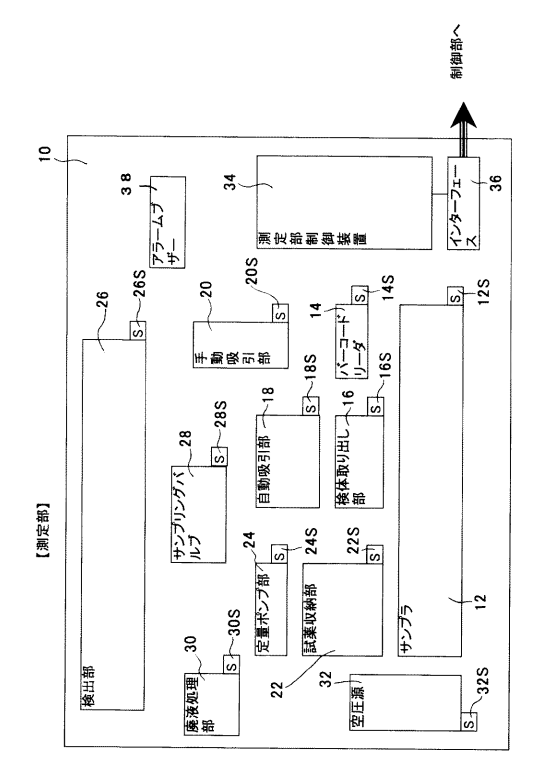

【図4】

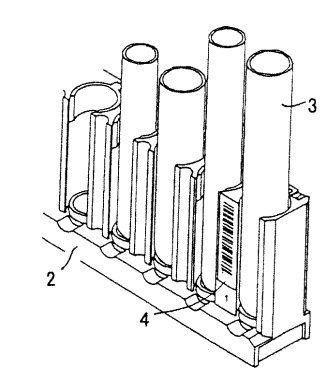

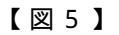

【図6】

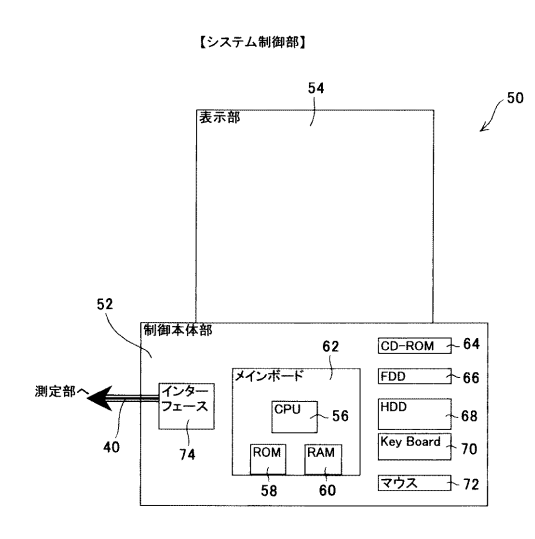

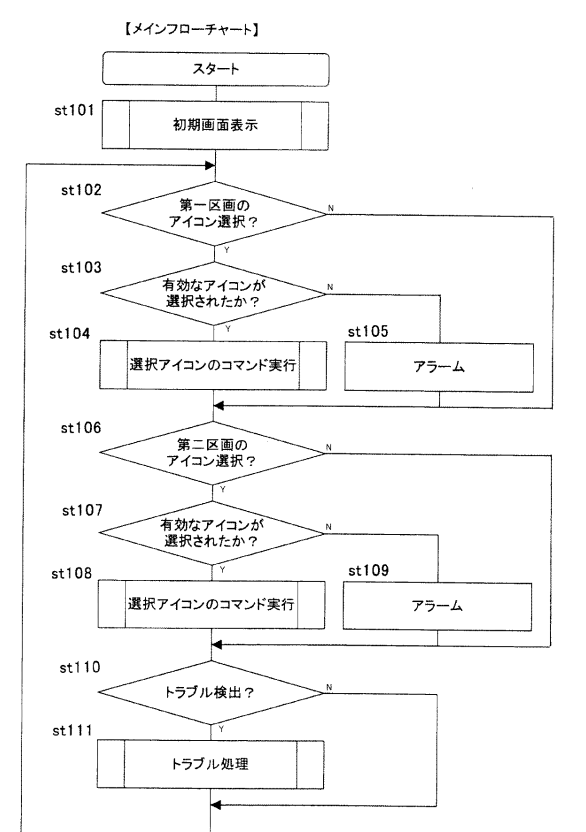

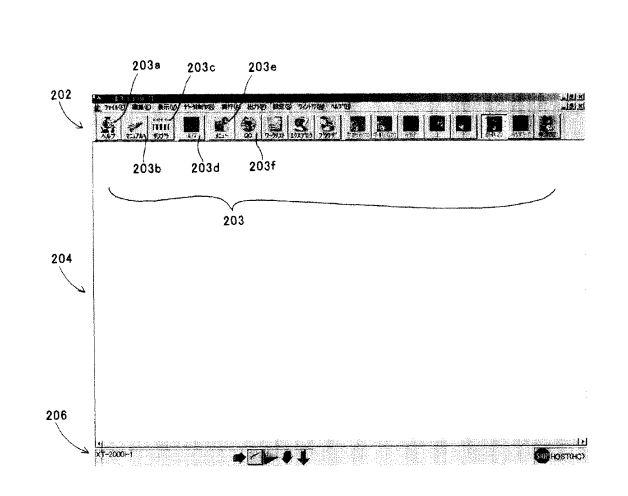

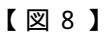

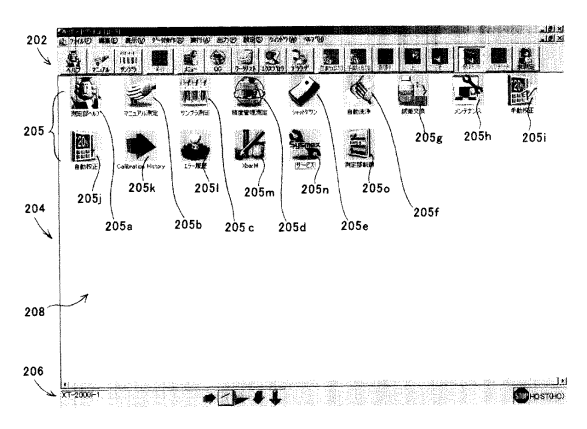

【図9】

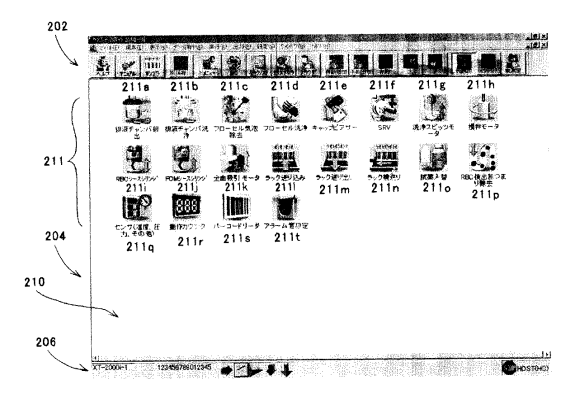

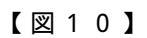

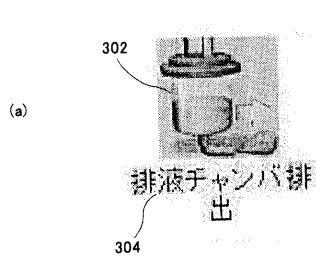

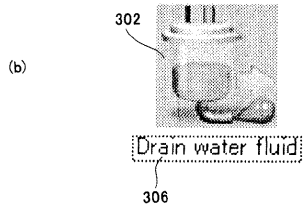

| ľ | 义 | 1 | 1 | ] |
|---|---|---|---|---|
| _ |   |   |   | _ |

|     |             | 雨舟如二 6   | 女字部       |
|-----|-------------|----------|-----------|
|     |             | 画像部ナーダ   | 又于前7一9    |
|     | アイコント       | image I  | letter i  |
|     | アイコン2       | image 2  | letter 2  |
|     | アイコン3       | image 3  | letter 3  |
|     | アイコン4       | image 4  | letter 4  |
|     | アイコン5       | image 5  | letter 5  |
|     | アイコン6       | image 6  | letter 6  |
|     | アイコン7       | image 7  | letter 7  |
|     | アイコン8       | image 8  | letter 8  |
| (a) | アイコン9       | image 9  | letter 9  |
| (4) | アイコン10      | image 10 | letter 10 |
|     | アイコン11      | image 11 | letter 11 |
|     | アイコン12      | image 12 | letter 12 |
|     | アイコン13      | image 13 | letter 13 |
|     | アイコン14      | image 14 | letter 14 |
|     | 71115       | image 15 | letter 15 |
|     | 7/7/16      | image 16 | letter 16 |
|     | 743210      | image 17 | letter 17 |
|     | / 1 - 2 / / | inago 17 |           |
|     |             |          |           |
|     |             |          |           |
|     |             |          |           |
|     |             | 本語       | 日本語       |

| (b) | アイコン1<br>アイコン2<br>アイコン3<br>アイコン4 | 交話<br>Help<br>Manual<br>Sampler | 測定ヘルプ<br>マニュアル測定<br>サンプラ測定 |
|-----|----------------------------------|---------------------------------|----------------------------|
|     |                                  |                                 |                            |

【図12】

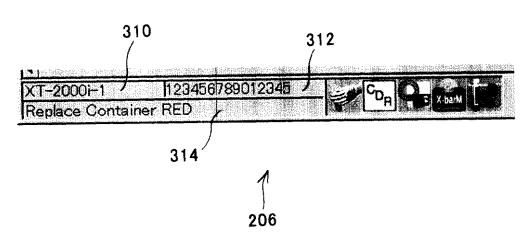

【図13】

| 2  |         |         | 5     |
|----|---------|---------|-------|
|    | Current | New     | 20    |
| 89 | 100.0   | 100.0 % | Cance |
| ħ  | 100.0   | 100.0 % |       |

【図14】

| Q          | Referei  | JCe      | Analy            | Zer                            | Compar | -ison                              | ð     |
|------------|----------|----------|------------------|--------------------------------|--------|------------------------------------|-------|
| ·          | HGB      | нст      | HGB              | HCT                            | HGB    | HCT                                |       |
| 1          | 14.3     | 42.5     | 14.5             | 42.0                           | 98.6   | 101.2                              | Cance |
| 5          | 14.3     | 42.5     | 14.5             | 42.0                           | 98.6   | 101.2                              | 215   |
| 6          | 15.9     | 46.7     | 16.2             | 45.9                           | 98.1   | 101.7                              |       |
| 4          | 14.3     | 42.5     | 14.5             | 42.0                           | 98.6   | 101.2                              |       |
| 5          | 15.9     | 46.7     | 16.2             | 45.9                           | 98.1   | 101.7                              |       |
| 9          |          |          |                  |                                |        |                                    |       |
| 7          |          |          |                  |                                |        |                                    |       |
| 80         |          |          |                  |                                |        |                                    |       |
| 6          |          |          |                  |                                |        | Statistical and statistical second |       |
| 10         |          |          |                  |                                |        |                                    |       |
| Average    | 14.9     | 44.2     | 15.2             | 43.6                           | 98.4   | 101.4                              |       |
| ompensatio | n Rate   |          | E HERRICH CARLES |                                |        |                                    |       |
|            | Current  | New      |                  |                                |        |                                    |       |
| HGB        | 100.0    | 98.4     | ж                | South the second second second |        |                                    |       |
| HCT        | <u> </u> | <u> </u> | ж                |                                |        |                                    |       |

【図15】

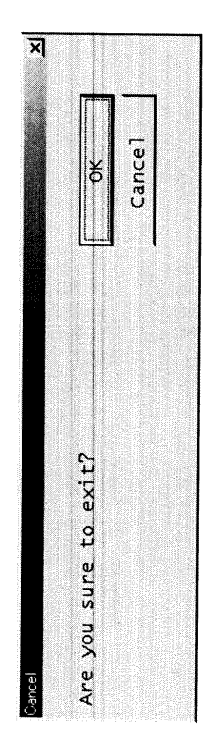

【図16】

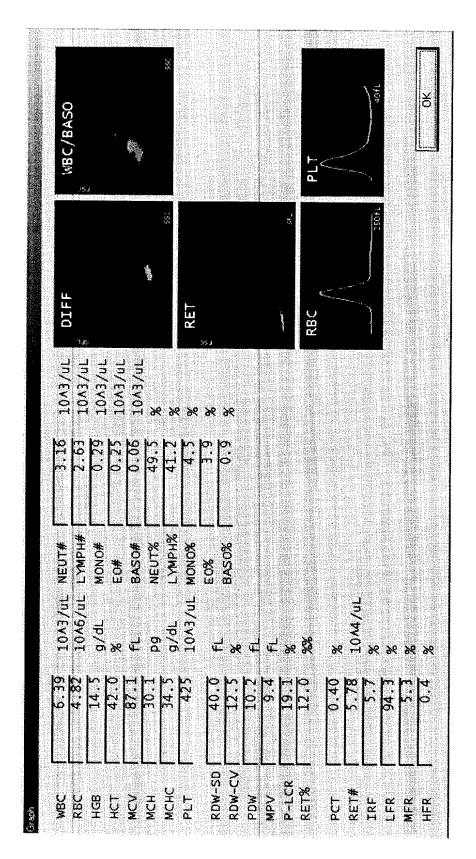

【図17】

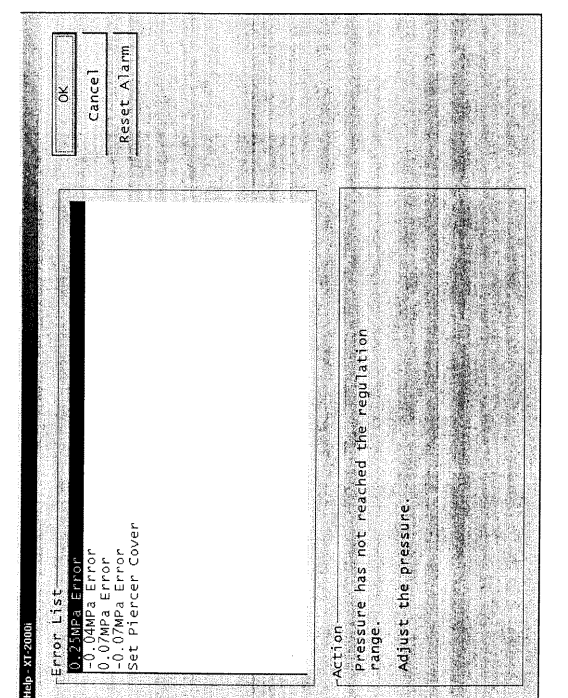

【図18】

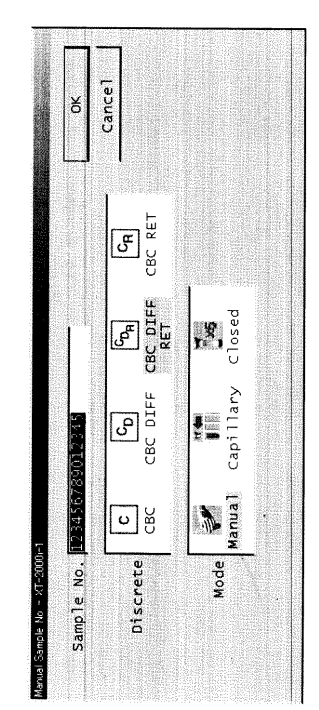

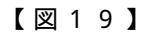

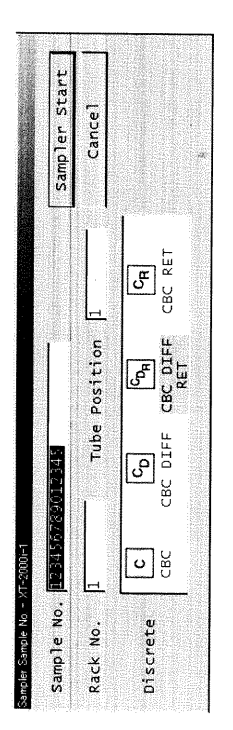

### 【図20】

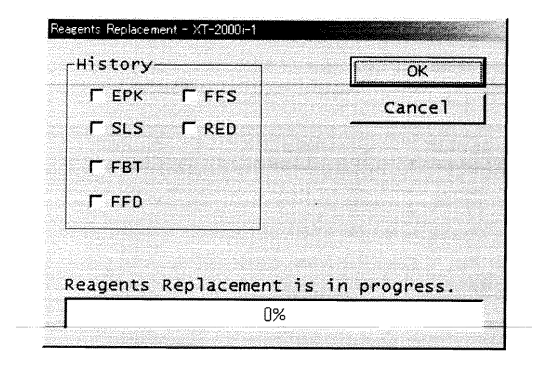

【図21】

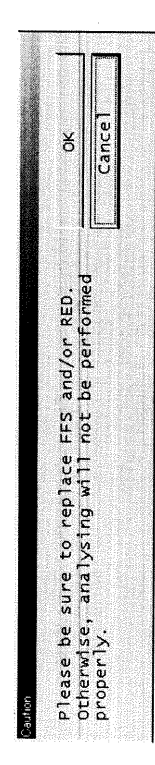

【図22】

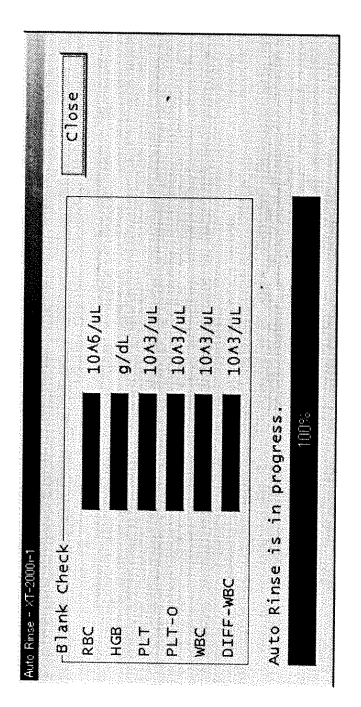

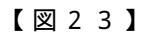

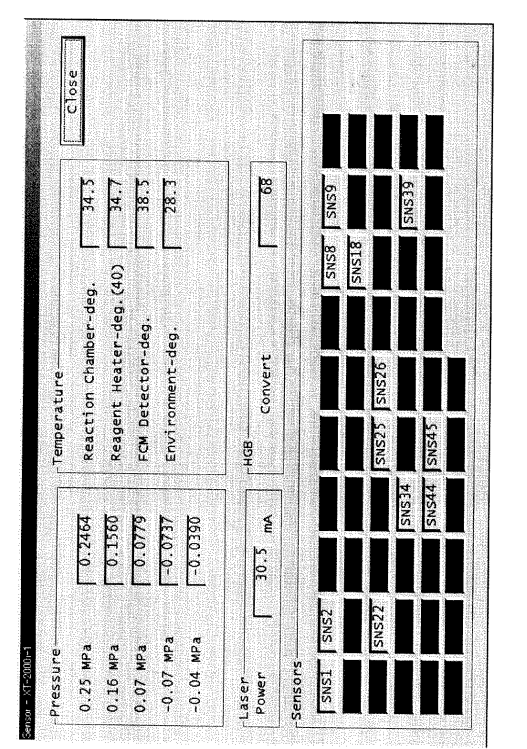

【図24】

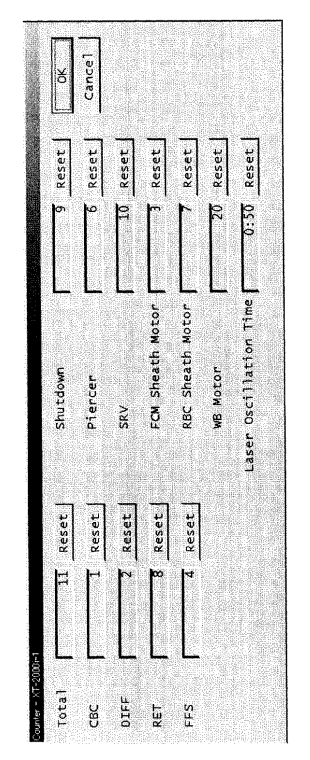

### 【図25】

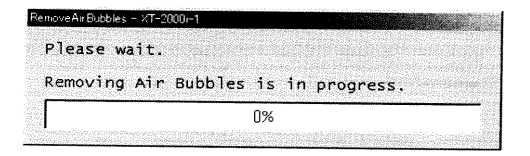

### 【図26】

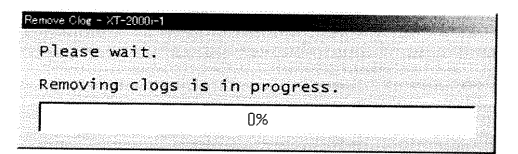

【図27】

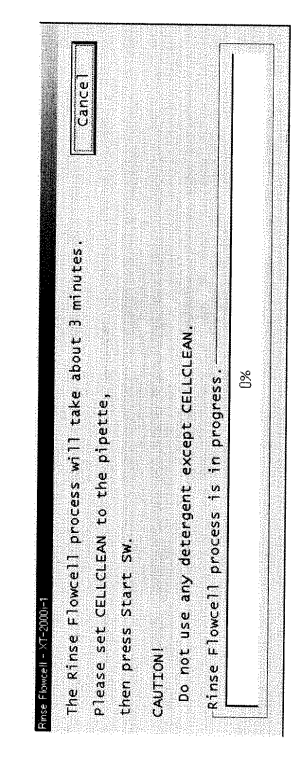

#### 【図28】

## Oren Weste Fluid - XT-2000-1 Please wait. Testing Drain waste fluid.

### 【図29】

| Rack Feed In - XT-2000i-1 |  |
|---------------------------|--|
| Please wait.              |  |
| Testing Rack Feed In.     |  |
|                           |  |
|                           |  |

### 【図30】

| Rack Move - XT-2000i-1 |  |
|------------------------|--|
| Please wait.           |  |
| Testing Rack Move.     |  |
|                        |  |

### 【図31】

#### Rask Feed Out - XT-2000i-1 Please wait.

# Testing Rack Feed Out.

### 【図36】

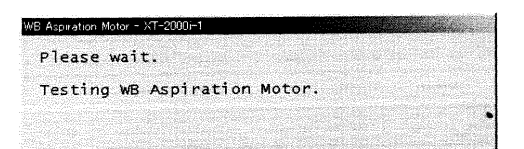

### 【図37】

| 5RV - XT-2000m1 |                                                                                                    |
|-----------------|----------------------------------------------------------------------------------------------------|
| Please wait.    | and the second second se |
| Testing SRV.    |                                                                                                    |
|                 | •                                                                                                    |

### 【図38】

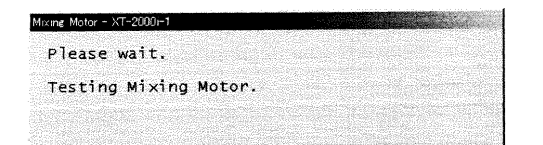

### 【図32】

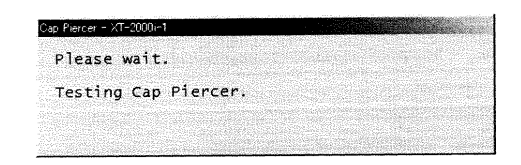

### 【図33】

| RBC Sheath Syringe - XT-2000i-1 |        |
|---------------------------------|--------|
| Please wait.                    |        |
| Testing RBC Sheath Sy           | ringe. |
|                                 |        |
|                                 |        |

### 【図34】

| FCM Sheath Syringe ~ XT~2000i-1 |       |
|---------------------------------|-------|
| Please wait.                    |       |
| Testing FCM Sheath Sy           | ringe |
|                                 |       |

### 【図35】

| A second second s |
|----------------------------------------------------------------------------------------------------|
|                                                                                                    |

### 【図39】

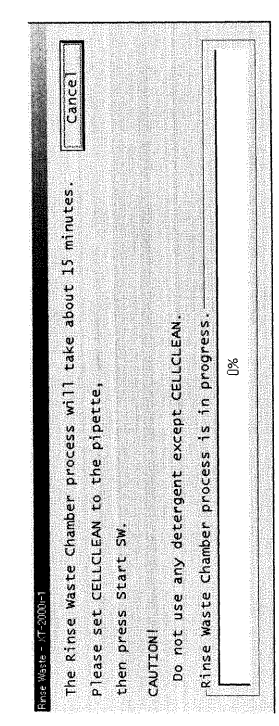

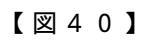

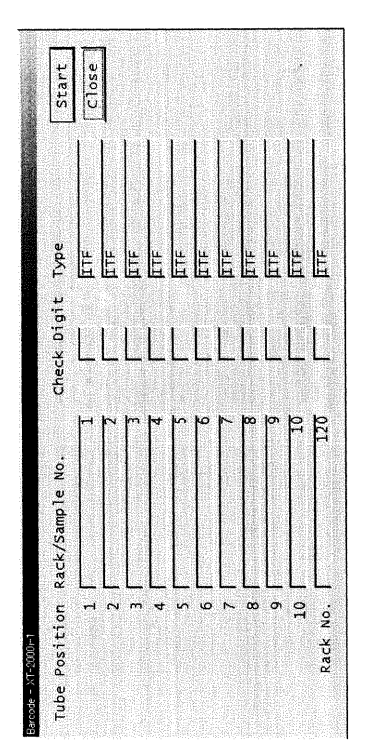

【図41】

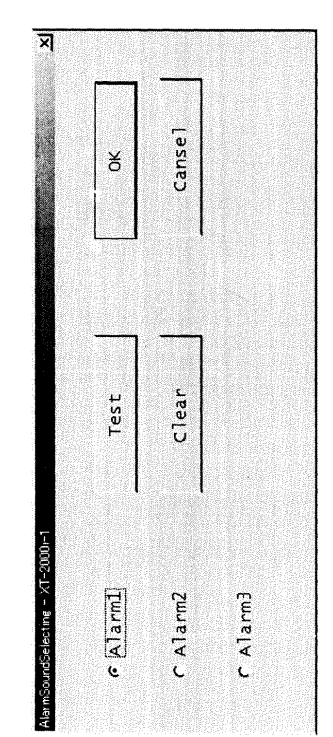

フロントページの続き

(56)参考文献 特開平9-72909(JP,A) 特開平11-72498(JP,A) 特開平8-179817(JP,A) 特開平8-179817(JP,A) 特開昭62-212824(JP,A) 特開平2-57961(JP,A) 特開平4-177422(JP,A) 特開平4-177422(JP,A) 特開平4-177422(JP,A) 996年12月 5日,1996年第12号,第22頁と第23頁の間の挟込広告

(58)調査した分野(Int.Cl., DB名)

G01N 35/00